# PyQGIS developer cookbook Release 2.2

**QGIS Project** 

December 04, 2014

#### Cuprins

| 1 | Introducere         1           1.1         Consola Python         1           1.2         Plugin-uri Python         2           1.3         Aplicaii         2                                                                                                    |
|---|----------------------------------------------------------------------------------------------------|
| 2 | Încărcarea Straturilor52.1Straturi Vectoriale52.2Straturi raster62.3Registrul straturilor de hartă7                                                                                                    |
| 3 | Utilizarea straturilor raster93.1Detaliile stratului93.2Stilul desenării93.3Recitirea straturilor113.4Interogarea valorilor11                                                                                                    |
| 4 | Utilizarea straturilor vectoriale134.1Iteraii în straturile vectoriale134.2Modificarea straturilor vectoriale144.3Modificarea straturi vectoriale prin editarea unui tampon de memorie154.4Crearea unui index spaial164.5Scrierea straturilor vectoriale174.6Furnizorul de memorie184.7Aspectul (simbologia) straturilor vectoriale19 |
| 5 | Manipularea geometriei275.1Construirea geometriei275.2Accesarea geometriei275.3Predicate i operaiuni geometrice28                                                                                                    |
| 6 | Proiecii suportate296.1Sisteme de coordonate de referină296.2Proiecii30                                                                                                    |
| 7 | Folosirea suportului de hartă317.1Încapsularea suportului de hartă317.2Folosirea instrumentelor în suportul de hartă327.3Benzile elastice i marcajele nodurilor337.4Dezvoltarea instrumentelor personalizate pentru suportul de hartă347.5Dezvoltarea elementelor personalizate pentru suportul de hartă35                            |
| 8 | Randarea hărilor i imprimarea378.1Randarea simplă37                                                                                                    |

|       | 8.2                                  | Generarea folosind Compozitorul de hări                                                                                                    | 38                          |  |
|-------|--------------------------------------|----------------------------------------------------------------------------------------------------|-----------------------------|--|
| 9     | <b>Expr</b><br>9.1<br>9.2<br>9.3     | esii, filtrarea i calculul valorilor<br>Parsarea expresiilor                                                                                                    | <b>41</b><br>42<br>42<br>42 |  |
| 10    | Citir                                | ea i stocarea setărilor                                                                                                    | 45                          |  |
| 11    | Com<br>11.1<br>11.2<br>11.3          | unicarea cu utilizatorul<br>Showing messages. The QgsMessageBar class                                                                                             | <b>47</b><br>47<br>50<br>50 |  |
| 12    | <b>Dezv</b><br>12.1<br>12.2<br>12.3  | oltarea plugin-urilor Python         Scrierea unui plugin         Coninutul Plugin-ului         Documentaie                                                       | <b>53</b><br>53<br>54<br>58 |  |
| 13    | <b>Setăr</b><br>13.1<br>13.2<br>13.3 | ile IDE pentru scrierea i depanarea de plugin-uriO notă privind configurarea IDE-ului în WindowsDepanare cu ajutorul Eclipse i PyDevDepanarea cu ajutorul PDB     | <b>59</b><br>59<br>60<br>64 |  |
| 14    | <b>Utiliz</b><br>14.1                | zarea straturilor plugin-ului<br>Subclasarea QgsPluginLayer                                                                                                    | <b>65</b><br>65             |  |
| 15    | <b>Com</b><br>15.1                   | patibilitatea cu versiunile QGIS anterioare<br>Meniul plugin-ului                                                                                                 | <b>67</b><br>67             |  |
| 16    | <b>Lans</b><br>16.1                  | area plugin-ului dvs.<br>Depozitul oficial al plugin-urilor python                                                                                                | <b>69</b><br>69             |  |
| 17    | <b>Frag</b><br>17.1<br>17.2<br>17.3  | mente de codCum să apelăm o metodă printr-o combinaie rapidă de tasteHow to toggle Layers (work around)Cum să accesai tabelul de atribute al entităilor selectate | <b>71</b><br>71<br>71<br>71 |  |
| 18    | <b>Bibli</b><br>18.1<br>18.2<br>18.3 | oteca de analiză a reelelor<br>Informaii generale                                                                                                    | <b>73</b><br>73<br>73<br>75 |  |
| Index |                                      |                                                                                                    |                             |  |

# Introducere

Acest document are rolul de tutorial dar i de ghid de referină. Chiar dacă nu prezintă toate cazurile de utilizare posibile, ar trebui să ofere o bună imagine de ansamblu a funcionalităii principale.

Începând cu versiunea 0.9, QGIS are suport de scriptare opional, cu ajutorul limbajului Python. Ne-am decis pentru Python deoarece este unul dintre limbajele preferate în scriptare. PyQGIS depinde de SIP i PyQt4. S-a preferat utilizarea SIP în loc de SWIG deoarece întregul cod QGIS depinde de bibliotecile Qt. Legarea Python cu Qt (PyQt) se face, de asemenea, cu ajutorul SIP, acest lucru permiând integrarea perfectă a PyQGIS cu PyQt.

DE EFECTUAT: Noiuni de bază PyQGIS (Compilare manuală, Depanare)

Există mai multe modalităi de a crea legături între QGIS i Python, acestea fiind detaliate în următoarele seciuni:

- scrierea comenzilor în consola Python din QGIS
- crearea în Python a plugin-urilor
- crearea aplicaiilor personalizate bazate pe QGIS API

Există o referină API QGIS completă care documentează clasele din bibliotecile QGIS. API-ul QGIS pentru python este aproape identic cu cel pentru C++.

There are some resources about programming with PyQGIS on QGIS blog. See QGIS tutorial ported to Python for some examples of simple 3rd party apps. A good resource when dealing with plugins is to download some plugins from plugin repository and examine their code. Also, the python/plugins/ folder in your QGIS installation contains some plugin that you can use to learn how to develop such plugin and how to perform some of the most common tasks

# 1.1 Consola Python

Pentru scripting, se poate utiliza consola Python integrată. Aceasta poate fi deschisă din meniul:  $Plugins \rightarrow Consola Python$ . Consola se deschide ca o fereastră de utilităi non-modală:

Captura de ecran de mai sus ilustrează cum să obinei accesul la stratul curent selectat în lista straturilor, să-i afiai ID-ul i, opional, în cazul în care acesta este un strat vectorial, să calculai numărul total de entităi spaiale. Pentru interaciunea cu mediul QGIS, există o variabilă de :date: *iface*, care este o instană a :clasei: *QgsInterface*. Această interfaă permite accesul la suprafaa hării, meniuri, barele de instrumente i la alte pări ale aplicaiei QGIS.

For convenience of the user, the following statements are executed when the console is started (in future it will be possible to set further initial commands):

```
from qgis.core import *
import qgis.utils
```

Pentru cei care folosesc des consola, ar putea fi util să stabilească o comandă rapidă pentru declanarea consolei (în meniul :menuselection: *Settings -> Configurare comenzi rapide* ...)

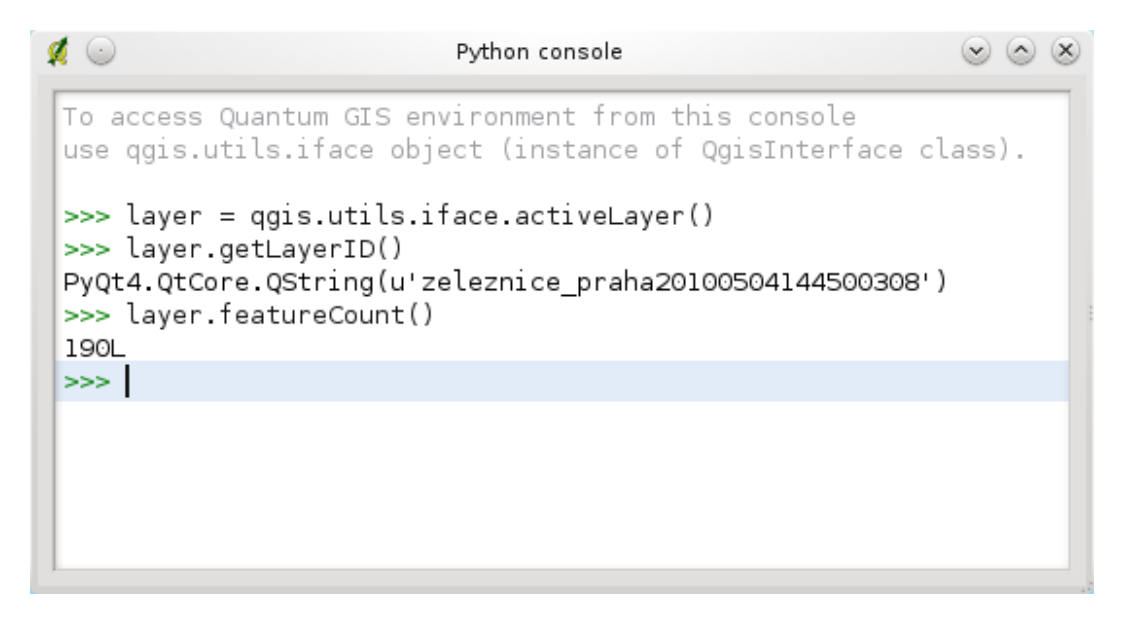

Figura 1.1: Consola Python din QGIS

# 1.2 Plugin-uri Python

QGIS permite îmbunătăirea funcionalităii sale, folosind plugin-uri. Acest lucru a fost iniial posibil numai cu ajutorul limbajului C. Odată cu adăugarea în QGIS a suportului pentru Python, este posibilă i folosirea de pluginuri scrise în Python. Principalul avantaj faă de plugin-urile în C este simplitatea distribuiei (nu este necesară compilarea pentru fiecare platformă) iar dezvoltarea este mai uoară.

Multe plugin-uri care acoperă diverse funcionalităi au fost scrise de la introducerea suportului pentru Python. Instalatorul de plugin-uri permite utilizatorilor aducerea cu uurină, actualizarea i eliminarea plugin-uri Python. A se vedea pagina Depozitele de Plugin-uri Python pentru diferitele surse de plugin-uri.

Crearea de plugin-uri în Python este simplă, a se vedea :ref: developing\_plugins pentru instruciuni detaliate.

# 1.3 Aplicaii

Adesea, atunci când are loc procesarea unor date GIS, este recomandabilă crearea unor script-uri pentru automatizarea procesului în loc de a face iarăi i iarăi aceeai sarcină. Cu PyQGIS, acest lucru este perfect posibil importai :modul: *qgis.core*, îl iniializai i suntei gata pentru prelucrare.

Sau poate dorii să creai o aplicaie interactivă care utilizează unele funcionalităi GIS — măsurarea anumitor date, exportarea unei hări în format PDF sau orice alte funcionalităi. Modulul qgis.gui aduce în plus diverse componente GUI, mai ales widget-ul ariei hării, care poate fi foarte uor încorporat în aplicaiile cu suport pentru zoom, panning i/sau orice alte instrumente personalizabile.

### 1.3.1 Utilizarea PyQGIS în aplicaii personalizate

Notă: *nu* utilizai qgis.py ca nume pentru script-ul de test — datorită acestui nume, Python nu va fi capabil să importe legăturile.

Mai întâi de toate, trebuie să importai modul qgis, să setai calea către resurse — baza de date a proieciilor, furnizorii etc. Când setai prefixul căii având ca al doilea argument :const: *True*, QGIS va iniializa toate căile cu standardul dir în directorul prefixului. La apelarea funciei initQgis() este important să permitei aplicaiei QGIS să căute furnizorii disponibili.

```
from qgis.core import *
```

```
# supply path to where is your qgis installed
QgsApplication.setPrefixPath("/path/to/qgis/installation", True)
```

```
# load providers
QgsApplication.initQgis()
```

Acum putei lucra cu API QGIS — încărcai straturile i facei unele prelucrări sau startai un GUI cu o zonă pentru o hartă. Posibilităile sunt nelimitate :-)

Când ai terminat cu utilizarea bibliotecii QGIS, apelai funcia exitQgis() pentru a vă asigura că totul este curat (de exemplu, curăai registrul stratului hării i tergei straturile):

QgsApplication.exitQgis()

### 1.3.2 Rularea aplicaiilor personalizate

Trebuie să indicai sistemului dvs. unde să căute bibliotecile QGIS i modulele Python corespunzătoare, dacă acestea nu sunt într-o locaie standard — altfel Python va semnaliza:

```
>>> import qgis.core
ImportError: No module named qgis.core
```

Aceasta se poate repara prin setarea variabilei de mediu PYTHONPATH. În următoarele comenzi, qgispath ar trebui să fie înlocuit de către calea de instalare actuală a QGIS:

- în Linux: export PYTHONPATH=/qgispath/share/qgis/python
- în Windows: set PYTHONPATH=c:\qgispath\python

Calea către modulele PyQGIS este acum cunoscută, totui, acestea depind de bibliotecile qgis\_core i qgis\_gui (modulele Python servesc numai pentru ambalare). Calea către aceste biblioteci este de obicei necunoscută sistemului de operare, astfel încât vei obine iarăi o eroare de import (mesajul poate varia în funcie de sistem):

```
>>> import qgis.core
ImportError: libqgis_core.so.1.5.0: cannot open shared object file: No such file or directory
```

Remediai acest lucru prin adăugarea directoarelor în care rezidă bibliotecile QGIS la calea de căutare a linker-ului dinamic:

- în Linux: export LD\_LIBRARY\_PATH=/qgispath/lib
- în Windows: set PATH=C:\qgispath;%PATH%

Aceste comenzi pot fi puse într-un script bootstrap, care va avea grijă de pornire. Când livrai aplicaii personalizate folosind PyQGIS, există, de obicei, două posibilităi:

- să cerei utilizatorului să instaleze QGIS pe platforma sa înainte de a instala aplicaia. Instalatorul aplicaiei ar trebui să caute locaiile implicite ale bibliotecilor QGIS i să permită utilizatorului setarea căii, în cazul în care nu poate fi găsită. Această abordare are avantajul de a fi mai simplă, cu toate acestea este nevoie ca utilizatorul să parcurgă mai multe etape.
- să împacheteze QGIS împreună cu aplicaia dumneavoastră. Livrarea aplicaiei poate fi mai dificilă, iar pachetul va fi mai mare, dar utilizatorul va fi salvat de povara de a descărca i instala software suplimentar.

Cele două modele pot fi combinate - puei distribuii aplicaii independente pe Windows i Mac OS X, lăsând la îndemâna utilizatorului i a managerul de pachete instalarea QGIS pe Linux.

# Încărcarea Straturilor

Haidei să deschidem mai multe straturi cu date. QGIS recunoate straturile vectoriale i de tip raster. În plus, sunt disponibile i tipuri de straturi personalizate, dar nu le vom discuta aici.

# 2.1 Straturi Vectoriale

Pentru a încărca un strat vectorial, specificai identificatorul sursei de date a stratului, numele stratului i numele furnizorului:

```
layer = QgsVectorLayer(data_source, layer_name, provider_name)
if not layer.isValid():
    print "Layer failed to load!"
```

Identificatorul sursei de date reprezintă un ir specific pentru fiecare furnizor de date vectoriale, în parte. Numele stratului se va afia în lista straturilor. Este important să se verifice dacă stratul a fost încărcat cu succes. În cazul neîncărcării cu succes, va fi returnată o instană de strat invalid.

Lista de mai jos arată modul de accesare a diverselor surse de date, cu ajutorul furnizorilor de date vectoriale:

• Bibliotecă OGR (fiier shape i multe alte formate de fiiere) — sursa de date este calea către fiier

```
vlayer = QgsVectorLayer("/path/to/shapefile/file.shp", \
    "layer_name_you_like", "ogr")
```

• Bază de date PostGIS — sursa de date este un ir cu toate informaiile necesare pentru a crea o conexiune la baza de date PostgreSQL. Clasa QgsDataSourceURI poate genera acest ir pentru dvs. Reinei că QGIS trebuie să fie compilat cu suport Postgres, în caz contrar acest furnizor nu va fi disponibil.

```
uri = QgsDataSourceURI()
# set host name, port, database name, username and password
uri.setConnection("localhost", "5432", "dbname", "johny", "xxx")
# set database schema, table name, geometry column and optionaly
# subset (WHERE clause)
uri.setDataSource("public", "roads", "the_geom", "cityid = 2643")
```

- vlayer = QgsVectorLayer(uri.uri(), "layer\_name\_you\_like", "postgres")
- CSV sau alte fiiere text delimitate pentru a deschide un fiier având punct i virgulă ca delimitator, iar câmpurile "x" i "y" ca i coordonate x respectiv y, ar trebui să folosii ceva de genul următor

```
uri = "/some/path/file.csv?delimiter=%s&xField=%s&yField=%s" % (";", "x", "y")
vlayer = QgsVectorLayer(uri, "layer_name_you_like", "delimitedtext")
```

Note: from QGIS version 1.7 the provider string is structured as a URL, so the path must be prefixed with *file://*. Also it allows WKT (well known text) formatted geomtries as an alternative to "x" and "y" fields, and allows the coordinate reference system to be specified. For example

• Fiiere GPX — furnizorul de date "gpx" citete urme, rute i puncte de referină din fiiere gpx. Pentru a deschide un fiier, tipul (urmă / traseu / punct de referină) trebuie să fie specificat ca parte a url-ului

```
uri = "path/to/gpx/file.gpx?type=track"
vlayer = QgsVectorLayer(uri, "layer_name_you_like", "gpx")
```

• Bază de date SpatiaLite — începând cu QGIS v1.1. În mod similar bazelor de date PostGIS, QgsDataSourceURI poate fi utilizat pentru generarea identificatorului sursei de date

```
uri = QgsDataSourceURI()
uri.setDatabase('/home/martin/test-2.3.sqlite')
schema = ''
table = 'Towns'
geom_column = 'Geometry'
uri.setDataSource(schema, table, geom_colum)
display_name = 'Towns'
vlayer = QgsVectorLayer(uri.uri(), display_name, 'spatialite')
```

• Geometrii MySQL bazate pe WKB, prin OGR — sursa de date este irul de conectare la tabelă

```
uri = "MySQL:dbname,host=localhost,port=3306,user=root,password=xxx|\
    layername=my_table"
vlayer = QgsVectorLayer( uri, "my_table", "ogr" )
```

• Conexiune WFS:. conexiunea este definită cu un URI i folosind furnizorul "WFS"

```
uri = "http://localhost:8080/geoserver/wfs?srsname=EPSG:23030&typename=\
union&version=1.0.0&request=GetFeature&service=WFS",
vlayer = QgsVectorLayer("my_wfs_layer", "WFS")
```

URI poate fi creat folosind biblioteca standard urllib.

```
params = {
    'service': 'WFS',
    'version': '1.0.0',
    'request': 'GetFeature',
    'typename': 'union',
    'srsname': "EPSG:23030"
}
uri = 'http://localhost:8080/geoserver/wfs?' + \
    urllib.unquote(urllib.urlencode(params))
```

And you can also use the

# 2.2 Straturi raster

Pentru accesarea fiierelor raster este utilizată biblioteca GDAL. Acesta suportă o gamă largă de formate de fiiere. În cazul în care avei probleme cu deschiderea unor fiiere, verificai dacă GDAL are suport pentru formatul respectiv (nu toate formatele sunt disponibile în mod implicit). Pentru a încărca un raster dintr-un fiier, specificai numele fiierului i numele de bază

```
fileName = "/path/to/raster/file.tif"
fileInfo = QFileInfo(fileName)
baseName = fileInfo.baseName()
rlayer = QgsRasterLayer(fileName, baseName)
if not rlayer.isValid():
    print "Layer failed to load!"
```

Straturile raster pot fi, de asemenea, create dintr-un serviciu WCS.

```
layer_name = 'elevation'
uri = QgsDataSourceURI()
uri.setParam ('url', 'http://localhost:8080/geoserver/wcs')
uri.setParam ( "identifier", layer_name)
rlayer = QgsRasterLayer(uri, 'my_wcs_layer', 'wcs')
```

Alternativ, putei încărca un strat raster de pe un server WMS. Cu toate acestea, în prezent, nu este posibilă accesarea răspunsului GetCapabilities de la API — trebuie să cunotei straturile dorite

```
urlWithParams = 'url=http://wms.jpl.nasa.gov/wms.cgi&layers=global_mosaic&\
   styles=pseudo&format=image/jpeg&crs=EPSG:4326'
rlayer = QgsRasterLayer(urlWithParams, 'some layer name', 'wms')
if not rlayer.isValid():
   print "Layer failed to load!"
```

# 2.3 Registrul straturilor de hartă

Dacă dorii să utilizai straturile deschise pentru randare, nu uitai să le adăugai la registrul straturilor de hartă. Acest registru înregistrează proprietatea asupra straturilor, acestea putând fi accesate ulterior din oricare parte a aplicaiei după ID-ul lor unic. Atunci când un strat este eliminat din registru, va fi i ters totodată.

Adăugarea unui strat la registru:

QgsMapLayerRegistry.instance().addMapLayer(layer)

Straturile sunt distruse în mod automat la ieire; cu toate acestea, dacă dorii să tergei stratul în mod explicit, atunci folosii:

QgsMapLayerRegistry.instance().removeMapLayer(layer\_id)

DE EFECTUAT: Mai multe despre registrul straturilor de hartă?

### Utilizarea straturilor raster

Această seciune enumeră diverse operaiuni pe care le putei efectua cu straturile raster.

# 3.1 Detaliile stratului

Un strat raster constă într-una sau mai multe benzi raster - cu referire la rastere cu o singură bandă sau multibandă. O bandă reprezintă o matrice de valori. Imaginea color obinuită (cum ar fi o fotografie aeriană) este un format raster cu o bandă roie, una albastră i una verde. Straturile cu bandă unică reprezintă, de obicei, fie variabile continue (de exemplu, elevaia) fie variabile discrete (cum ar fi utilizarea terenului). În unele cazuri, un strat raster vine cu o paletă, iar valorile rasterului făcând referire la culori stocate în paletă.

```
>>> rlayer.width(), rlayer.height()
(812, 301)
>>> rlayer.extent()
u'12.095833,48.552777 : 18.863888,51.056944'
>>> rlayer.rasterType()
2 # 0 = GrayOrUndefined (single band), 1 = Palette (single band), 2 = Multiband
>>> rlayer.bandCount()
3
>>> rlayer.metadata()
u' Driver:...'
>>> rlayer.hasPyramids()
False
```

# 3.2 Stilul desenării

Când un strat raster este încărcat, în funcie de tipul său, va moteni un stil de desenare implicit. Acesta poate fi modificat, fie prin modificarea manuală a proprietăilor rasterului, fie programatic. Există următoarele stiluri de desenare:

| In- | Constant:         | Comentariu                                                                 |
|-----|-------------------|----------------------------------------------------------------------------|
| dex | QgsRasterLater.X  |                                                                            |
| 1   | SingleBandGray    | Imagine cu o singură bandă, afiată într-o gamă de nuane de gri             |
| 2   | SingleBandPseudo- | Imagine cu bandă unică, desenată de un algoritm cu pseudoculori            |
|     | Color             |                                                                            |
| 3   | PalettedColor     | "Palette" image drawn using color table                                    |
| 4   | PalettedSingle-   | "Palette" layer drawn in gray scale                                        |
|     | BandGray          |                                                                            |
| 5   | PalettedSingle-   | "Palette" layerdrawn using a pseudocolor algorithm                         |
|     | BandPseudoColor   |                                                                            |
| 7   | MultiBandSingle-  | Strat care conine 2 sau mai multe benzi, din care o singură bandă desenată |
|     | BandGray          | într-o gamă cu tonuri de gri                                               |
| 8   | MultiBandSingle-  | Strat care conine 2 sau mai multe benzi, din care o singură bandă este     |
|     | BandPseudoColor   | desenată folosind un algoritm cu pseudoculori                              |
| 9   | MultiBandColor    | Strat coninând 2 sau mai multe benzi, mapate în spaiul de culori RGB.      |

Pentru a interoga stilul de desenare curent:

```
>>> rlayer.drawingStyle()
9
```

Straturile cu o singură bandă raster pot fi desenate fie în nuane de gri (valori mici = negru, valori ridicate = alb), sau cu un algoritm cu pseudoculori, care atribuie culori valorilor din banda singulară. Rasterele cu o singură bandă pot fi desenate folosindu-se propria paletă. Straturile multibandă sunt, de obicei, desenate prin maparea benzilor la culori RGB. Altă posibilitate este de a utiliza doar o singură bandă pentru desenarea în tonuri de gri sau cu pseudoculori.

Următoarele seciuni explică modul în care se poate interoga i modifica stilul de desenare al stratului. După efectuarea schimbărilor, ai putea fora actualizarea suprafeei hării, a se vedea *Recitirea straturilor*.

TODO: contrast enhancements, transparency (no data), user defined min/max, band statistics

#### 3.2.1 Rastere cu o singură bandă

Sunt redate în nuane de gri, în mod implicit. Pentru a se schimba stilul de desenare pentru pseudoculori:

```
>>> rlayer.setDrawingStyle(QgsRasterLayer.SingleBandPseudoColor)
>>> rlayer.setColorShadingAlgorithm(QgsRasterLayer.PseudoColorShader)
```

The PseudoColorShader is a basic shader that highlighs low values in blue and high values in red. Another, FreakOutShader uses more fancy colors and according to the documentation, it will frighten your granny and make your dogs howl.

Există, de asemenea, ColorRampShader, care mapează culorile specificate după propria hartă de culori. Dispune de trei moduri de interpolare a valorilor:

- liniar (INTERPOLAT ): culoarea rezultată fiind interpolată liniar, de la intrările hării de culori, în sus sau în jos faă de valoarea înscrisă în harta de culori
- discret (DISCRET): culorile folosite fiind cele cu o valoare egală sau mai mare faă de cele din harta de culori
- exact (EXACT): culoarea nu este interpolată, desenându-se doar pixelii cu o valoare egală cu cea introdusă în harta de culori

Pentru a seta o gamă de culori pentru umbrire interpolate, variind de la verde la galben (pentru valori ale pixelilor între 0-255):

```
>>> rlayer.setColorShadingAlgorithm(QgsRasterLayer.ColorRampShader)
>>> lst = [ QgsColorRampShader.ColorRampItem(0, QColor(0,255,0)), \
    QgsColorRampShader.ColorRampItem(255, QColor(255,255,0)) ]
>>> fcn = rlayer.rasterShader().rasterShaderFunction()
>>> fcn.setColorRampType(QgsColorRampShader.INTERPOLATED)
>>> fcn.setColorRampItemList(lst)
```

Pentru a reveni la nuanele de gri implicite, utilizai:

```
>>> rlayer.setDrawingStyle(QgsRasterLayer.SingleBandGray)
```

#### 3.2.2 Rastere multibandă

În mod implicit, QGIS mapează primele trei benzi valorilor rou, verde i albastru, pentru a crea o imagine color (desenată în stilul MultiBandColor. În unele cazuri, ai putea dori să suprascriei aceste setări. Următorul cod inversează banda roie (1) cu cea verde (2):

```
>>> rlayer.setGreenBandName(rlayer.bandName(1))
>>> rlayer.setRedBandName(rlayer.bandName(2))
```

În cazul în care doar o singură bandă este necesară pentru vizualizarea rasterului, poate fi aleasă desenarea simplă bandă — fie în tonuri de gri fie cu pseudoculori, ca în seciunea anterioară:

```
>>> rlayer.setDrawingStyle(QgsRasterLayer.MultiBandSingleBandPseudoColor)
>>> rlayer.setGrayBandName(rlayer.bandName(1))
>>> rlayer.setColorShadingAlgorithm(QgsRasterLayer.PseudoColorShader)
>>> # now set the shader
```

# 3.3 Recitirea straturilor

Dacă schimbai simbologia stratului i ai dori să vă asigurai că schimbările sunt imediat vizibile pentru utilizator, putei apela aceste metode:

```
if hasattr(layer, "setCacheImage"): layer.setCacheImage(None)
layer.triggerRepaint()
```

Primul apel garantează că imaginea din cache a stratului este tearsă în cazul în care cache-ul este activat. Această funcionalitate este disponibilă începând de la QGIS 1.4, în versiunile anterioare această funcie neexistând — pentru a fi siguri de cod, că funcionează cu toate versiunile de QGIS, vom verifica în primul rând dacă metoda există.

Al doilea apel emite semnalul care va fora orice suport de hartă, care conine stratul, să emită o reîmprospătare.

With WMS raster layers, these commands do not work. In this case, you have to do it explicitly:

```
layer.dataProvider().reloadData()
layer.triggerRepaint()
```

În cazul în care s-a schimbat simbologia stratului (a se vedea seciunea despre straturile raster i cele vectoriale cu privire la modul cum se face acest lucru), ai putea fora QGIS să actualizeze simbologia din lista straturilor (legendă). Acest lucru poate fi realizat după cum urmează (iface este un exemplu de QgisInterface)

```
iface.legendInterface().refreshLayerSymbology(layer)
```

# 3.4 Interogarea valorilor

Pentru a face, la un moment dat, o interogare asupra valorilor din benzile stratului raster:

```
ident = rlayer.dataProvider().identify(QgsPoint(15.30,40.98), \
    QgsRaster.IdentifyFormatValue)
if ident.isValid():
    print ident.results()
```

The results method in this case returs a dictionary, with band indices as keys, and band values as values.

{1: 17, 2: 220}

# Utilizarea straturilor vectoriale

Această seciune rezumă diferitele aciuni care pot fi efectuate asupra straturilor vectoriale.

# 4.1 Iteraii în straturile vectoriale

Iterating over the features in a vector layer is one of the most common tasks. Below is an example of the simple basic code to perform this task and showing some information about each feature. the layer variable is assumed to have a QgsVectorLayer object

```
iter = layer.getFeatures()
for feature in iter:
  # retreive every feature with its geometry and attributes
    # fetch geometry
   geom = feature.geometry()
   print "Feature ID %d: " % feature.id()
    # show some information about the feature
    if geom.type() == QGis.Point:
     x = geom.asPoint()
     print "Point: " + str(x)
    elif geom.type() == QGis.Line:
     x = geom.asPolyline()
     print "Line: %d points" % len(x)
    elif geom.type() == QGis.Polygon:
     x = geom.asPolygon()
     numPts = 0
     for ring in x:
       numPts += len(ring)
     print "Polygon: %d rings with %d points" % (len(x), numPts)
    else:
     print "Unknown"
    # fetch attributes
    attrs = feature.attributes()
    # attrs is a list. It contains all the attribute values of this feature
   print attrs
```

Attributes can be refered by index.

```
idx = layer.fieldNameIndex('name')
print feature.attributes()[idx]
```

#### 4.1.1 Parcurgerea entităilor selectate

#### 4.1.2 Convenience methods

For the above cases, and in case you need to consider selection in a vector layer in case it exist, you can use the features () method from the buil-in processing plugin, as follows:

```
import processing
features = processing.features(layer)
for feature in features:
    #Do whatever you need with the feature
```

În acest mod se vor parcurge toate entităile stratului, în cazul în care nu există o selecie, sau, în caz contrar, doar entităile selectate.

dacă avei nevoie doar de caracteristicile selectate, putei utiliza metoda selectedFeatures () a stratului vectorial:

```
selection = layer.selectedFeatures()
print len(selection)
for feature in selection:
    #Do whatever you need with the feature
```

#### 4.1.3 Parcurgerea unui subset de entităi

Dacă dorii să parcurgei un anumit subset de entităi dintr-un strat, cum ar fi cele dintr-o anumită zonă, trebuie să adăugai un obiect *QgsFeatureRequest* la apelul funciei *getFeatures()*. Iată un exemplu

```
request=QgsFeatureRequest()
request.setFilterRect(areaOfInterest)
for f in layer.getFeatures(request):
```

Cererea poate fi utilizată pentru a defini datele cerute pentru fiecare entitate, astfel încât iteratorul să întoarcă toate caracteristicile, dar să returneze date pariale pentru fiecare dintre ele.

```
request.setSubsetOfFields([0,2])  # Only return selected fields
request.setSubsetOfFields(['name','id'],layer.fields()) # More user friendly version
request.setFlags( QgsFeatureRequest.NoGeometry ) # Don't return geometry objects
```

# 4.2 Modificarea straturilor vectoriale

Most vector data providers support editing of layer data. Sometimes they support just a subset of possible editing actions. Use the capabilities () function to find out what set of functionality is supported:

```
caps = layer.dataProvider().capabilities()
```

Utilizând oricare dintre următoarele metode de editare a straturilor vectoriale, schimbările sunt efectuate direct în depozitul de date (un fiier, o bază de date etc). În cazul în care dorii să facei doar schimbări temporare, trecei la seciunea următoare, care explică modul de editare al unei memorii tampon <editing-buffer>'.

#### 4.2.1 Adăugarea entităilor

Create some QgsFeature instances and pass a list of them to provider's addFeatures () method. It will return two values: result (true/false) and list of added features (their ID is set by the data store):

```
if caps & QgsVectorDataProvider.AddFeatures:
    feat = QgsFeature()
    feat.addAttribute(0,"hello")
    feat.setGeometry(QgsGeometry.fromPoint(QgsPoint(123,456)))
    (res, outFeats) = layer.dataProvider().addFeatures( [ feat ] )
```

#### 4.2.2 tergerea entităilor

To delete some features, just provide a list of their feature IDs:

```
if caps & QgsVectorDataProvider.DeleteFeatures:
    res = layer.dataProvider().deleteFeatures([ 5, 10 ])
```

#### 4.2.3 Modificarea entităilor

It is possible to either change feature's geometry or to change some attributes. The following example first changes values of attributes with index 0 and 1, then it changes the feature's geometry:

```
fid = 100 # ID of the feature we will modify

if caps & QgsVectorDataProvider.ChangeAttributeValues:
   attrs = { 0 : "hello", 1 : 123 }
   layer.dataProvider().changeAttributeValues({ fid : attrs })

if caps & QgsVectorDataProvider.ChangeGeometries:
   geom = QgsGeometry.fromPoint(QgsPoint(111,222))
   layer.dataProvider().changeGeometryValues({ fid : geom })
```

#### 4.2.4 Adăugarea i eliminarea câmpurilor

To add fields (attributes), you need to specify a list of field definitions. For deletion of fields just provide a list of field indexes.

```
if caps & QgsVectorDataProvider.AddAttributes:
    res = layer.dataProvider().addAttributes( [ QgsField("mytext", \
        QVariant.String), QgsField("myint", QVariant.Int) ] )
if caps & QgsVectorDataProvider.DeleteAttributes:
    res = layer.dataProvider().deleteAttributes( [ 0 ] )
```

După adăugarea sau eliminarea câmpurilor din furnizorul de date câmpurile stratului trebuie să fie actualizate, deoarece schimbările nu se propagă în mod automat.

layer.updateFields()

# 4.3 Modificarea straturi vectoriale prin editarea unui tampon de memorie

Când editai vectori în aplicaia QGIS, în primul rând, trebuie să comutai în modul de editare pentru stratul în care lucrai, apoi să efectuai modificări pe care, în cele din urmă, să le salvai (sau să le anulai). Modificările nu vor fi scrise până când nu sunt salvate — ele rezidând în memorie, în tamponul de editare al stratului. De asemenea, este posibilă utilizarea programatică a acestei funcionalităi — aceasta fiind doar o altă metodă pentru editarea straturilor vectoriale, care completează utilizarea directă a furnizorilor de date. Utilizai această opiune atunci când furnizai unele instrumente GUI pentru editarea straturilor vectoriale, permiând utilizatorului să decidă dacă să

salveze/anuleze, i punându-i la dispoziie facilităile de undo/redo. Atunci când salvai modificările, acestea vor fi transferate din memoria tampon de editare în furnizorul de date.

To find out whether a layer is in editing mode, use isEditing() — the editing functions work only when the editing mode is turned on. Usage of editing functions:

```
# add two features (QgsFeature instances)
layer.addFeatures([feat1,feat2])
# delete a feature with specified ID
layer.deleteFeature(fid)
# set new geometry (QgsGeometry instance) for a feature
layer.changeGeometry(fid, geometry)
# update an attribute with given field index (int) to given value (QVariant)
layer.changeAttributeValue(fid, fieldIndex, value)
# add new field
layer.addAttribute(QgsField("mytext", QVariant.String))
```

In order to make undo/redo work properly, the above mentioned calls have to be wrapped into undo commands. (If you do not care about undo/redo and want to have the changes stored immediately, then you will have easier work by *editing with data provider*.) How to use the undo functionality

```
layer.beginEditCommand("Feature triangulation")
```

```
# ... call layer's editing methods ...
if problem_occurred:
   layer.destroyEditCommand()
   return
# ... more editing ...
```

layer.deleteAttribute(fieldIndex)

layer.endEditCommand()

# remove a field

The beginEndCommand() will create an internal "active" command and will record subsequent changes in vector layer. With the call to endEditCommand() the command is pushed onto the undo stack and the user will be able to undo/redo it from GUI. In case something went wrong while doing the changes, the destroyEditCommand() method will remove the command and rollback all changes done while this command was active.

Pentru a activa modul de editare, este disponibilă metoda startEditing(), pentru a opri editarea există :func:*commitChanges* i rollback () — totui, în mod normal, ar trebui să nu nevoie de aceste metode i să permitei utilizatorului declanarea acestor funcionalităi.

# 4.4 Crearea unui index spaial

Spatial indexes can dramatically improve the performance of your code if you need to do frequent queries to a vector layer. Imagin, for instance, that you are writing an interpolation algorithm, and that for a given location you need to know the 10 closest point from a points layer, in order to use those point for calculating the interpolated value. Without a spatial index, the only way for QGIS to find those 10 points is to compute the distance from each and every point to the specified location and then compare those distances. This can be a very time consuming task, specilly if it needs to be repeated fro several locations. If a spatial index exists for the layer, the operation is much more effective.

Think of a layer withou a spatial index as a telephone book in which telephone number are not orderer or indexed. The only way to find the telephone number of a given person is to read from the beginning until you find it.

Indicii spaiali nu sunt creai în mod implicit pentru un strat vectorial QGIS, dar îi putei realiza cu uurină. Iată ce trebuie să facei.

1. create spatial index — the following code creates an empty index:

index = QgsSpatialIndex()

add features to index — index takes QgsFeature object and adds it to the internal data structure. You can create the object manually or use one from previous call to provider's nextFeature()

index.insertFeature(feat)

3. once spatial index is filled with some values, you can do some queries:

```
# returns array of feature IDs of five nearest features
nearest = index.nearestNeighbor(QgsPoint(25.4, 12.7), 5)
# returns array of IDs of features which intersect the rectangle
intersect = index.intersects(QgsRectangle(22.5, 15.3, 23.1, 17.2))
```

### 4.5 Scrierea straturilor vectoriale

Putei scrie în fiierele coninând straturi vectoriale folosind clasa QgsVectorFileWriter. Aceasta acceptă orice alt tip de fiier vector care suportă OGR (fiiere shape, GeoJSON, KML i altele).

Există două posibilităi de a exporta un strat vectorial:

• from an instance of QgsVectorLayer:

```
error = QgsVectorFileWriter.writeAsVectorFormat(layer, "my_shapes.shp", \
    "CP1250", None, "ESRI Shapefile")

if error == QgsVectorFileWriter.NoError:
    print "success!"

error = QgsVectorFileWriter.writeAsVectorFormat(layer, "my_json.json", \
    "utf-8", None, "GeoJSON")
if error == QgsVectorFileWriter.NoError:
    print "success again!"
```

Al treilea parametru se referă la codificarea textului de ieire. Doar unele formate au nevoie de acest lucru pentru o funcionare corectă - fiierul shape fiind printre ele — totui, în cazul în care nu utilizai caractere internaionale nu trebuie să vă îngrijoreze codificarea. În al patrulea parametru, care acum are valoarea None, se poate specifica destinaia CRS — dacă este trecută o instană validă a QgsCoordinateReferenceSystem, stratul este transformat pentru acel CRS.

For valid driver names please consult the supported formats by OGR — you should pass the value in 'the "Code" column as the driver name. Optionally you can set whether to export only selected features, pass further driver-specific options for creation or tell the writer not to create attributes — look into the documentation for full syntax.

```
• directly from features:
```

```
writer = QgsVectorFileWriter("my_shapes.shp", "CP1250", fields, \
    QGis.WKBPoint, None, "ESRI Shapefile")

if writer.hasError() != QgsVectorFileWriter.NoError:
    print "Error when creating shapefile: ", writer.hasError()

# add a feature
fet = QgsFeature()
fet.setGeometry(QgsGeometry.fromPoint(QgsPoint(10,10)))
fet.setAttributes([1, "text"])
writer.addFeature(fet)

# delete the writer to flush features to disk (optional)
del writer
```

# 4.6 Furnizorul de memorie

Furnizorul de memorie este destinat, în principal, dezvoltatorilor de plugin-uri sau de aplicaii ter3. El nu stochează date pe disc, permiând dezvoltatorilor să-l folosească ca pe un depozit rapid pentru straturi temporare.

Furnizorul suportă câmpuri de tip string, int sau double.

Furnizorul de memorie suportă, de asemenea, indexarea spaială, care este activată prin apelarea furnizorului funciei createSpatialIndex(). O dată ce indexul spaial este creat, vei fi capabili de a parcurge mai rapid entităile, în interiorul unor regiuni mai mici (din moment ce nu este necesar să traversai toate entităile, ci doar pe cele din dreptunghiul specificat).

Un furnizor de memorie este creat prin transmiterea "memoriei" ca ir furnizor către constructorul QgsVectorLayer.

Constructorul are, de asemenea, un URI care definete unul din următoarele tipuri de geometrie a stratului: "Point", "LineString", "Polygon", "MultiPoint", "MultiLineString" sau "MultiPolygon".

URI poate specifica, de asemenea, sistemul de coordonate de referină, câmpurile, precum i indexarea furnizorului de memorie. Sintaxa este:

**crs=definiie** Specificai sistemul de referină de coordonate, unde definiia poate fi oricare din formele acceptate de: QgsCoordinateReferenceSystem.createFromString()

index=yes Specificai dacă furnizorul va utiliza un index spaial.

field=nume:tip(lungime,precizie) Specificai un atribut al stratului. Atributul are un nume i, opional, un tip (integer, double sau string), lungime i precizie. Pot exista mai multe definiii de câmp.

The following example of a URI incorporates all these options:

"Point?crs=epsg:4326&field=id:integer&field=name:string(20)&index=yes"

The following example code illustrates creating and populating a memory provider:

```
fet.setAttributes(["Johny", 2, 0.3])
pr.addFeatures([fet])
# update layer's extent when new features have been added
# because change of extent in provider is not propagated to the layer
vl.updateExtents()
```

Finally, let's check whether everything went well:

```
# show some stats
print "fields:", len(pr.fields())
print "features:", pr.featureCount()
e = layer.extent()
print "extent:", e.xMin(),e.yMin(),e.xMax(),e.yMax()
# iterate over features
f = QgsFeature()
features = vl.getFeatures()
```

# for f in features: print "F:",f.id(), f.attributes(), f.geometry().asPoint()

# 4.7 Aspectul (simbologia) straturilor vectoriale

Când un strat vector este randat, aspectul datelor este dat de **render** i de **simbolurile** asociate stratului. Simbolurile sunt clase care au grijă de reprezentarea vizuală a tuturor entităilor, în timp ce un render determină ce simbol va fi folosit doar pentru anumite entităi.

Tipul de render pentru un strat oarecare poate fi obinut astfel:

renderer = layer.rendererV2()

And with that reference, let us explore it a bit:

print "Type:", rendererV2.type()

Există mai multe tipuri de rendere disponibile în biblioteca de bază a QGIS:

| Tipul        | Clasa                    | Descrierea                                            |
|--------------|--------------------------|-------------------------------------------------------|
| singleSymbol | QgsSingleSymbolRendererV | 2 Asociază tuturor entităilor acelai simbol           |
| catego-      | QgsCategorizedSymbolRend | e Asociază entităilor un simbol diferit, în funcie de |
| rizedSymbol  |                          | categorie                                             |
| graduat-     | QgsGraduatedSymbolRender | e Ass@ciază fiecărei entităi un simbol diferit pentru |
| edSymbol     |                          | fiecare gamă de valori                                |

Ar mai putea exista, de asemenea, unele tipuri de randare personalizate, aa că să nu presupunei că există numai aceste tipuri. Putei interoga singelton-ul QgsRendererV2Registry pentru a afla tipurile de randare disponibile în prezent.

It is possible to obtain a dump of a renderer contents in text form — can be useful for debugging:

print rendererV2.dump()

Putei obine simbolul folosit pentru randare apelând metoda simbol(), i-l putei schimba cu ajutorul metodei setSymbol() (notă pentru dezvoltatorii C++: renderul devine proprietarul simbolului.)

Putei interoga i seta numele atributului care este folosit pentru clasificare: folosii metodele classAttribute() i setClassAttribute().

To get a list of categories:

```
for cat in rendererV2.categories():
    print "%s: %s :: %s" % (cat.value().toString(), cat.label(), str(cat.symbol()))
```

În cazul în care value () reprezintă valoarea utilizată pentru discriminare între categorii, label () este un text utilizat pentru descrierea categorie iar metoda symbol () returnează simbolul asignat.

Renderul, de obicei, stochează atât simbolul original cât i gamele de culoare care au fost utilizate pentru clasificare: metodele sourceColorRamp() i sourceSymbol().

Acest render este foarte similar cu renderul cu simbol clasificat, descris mai sus, dar în loc de o singură valoare de atribut per clasă el lucrează cu intervale de valori, putând fi, astfel, utilizat doar cu atribute numerice.

To find out more about ranges used in the renderer:

```
for ran in rendererV2.ranges():
    print "%f - %f: %s %s" % (
        ran.lowerValue(),
        ran.upperValue(),
        ran.label(),
        str(ran.symbol())
        )
```

putei folosi din nou classAttribute() pentru a afla numele atributului de clasificare, metodele sourceSymbol() i sourceColorRamp(). În plus, există metoda mode() care determină modul în care au fost create gamele: folosind intervale egale, cuantile sau o altă metodă.

If you wish to create your own graduated symbol renderer you can do so as illustrated in the example snippet below (which creates a simple two class arrangement):

```
from ggis.core import (QgsVectorLayer,
                        QgsMapLayerRegistry,
                        QgsGraduatedSymbolRendererV2,
                        QqsSymbolV2,
                        QgsRendererRangeV2)
myVectorLayer = QgsVectorLayer(myVectorPath, myName, 'ogr')
myTargetField = 'target_field'
myRangeList = []
myOpacity = 1
# Make our first symbol and range...
myMin = 0.0
myMax = 50.0
myLabel = 'Group 1'
myColour = QtGui.QColor('#ffee00')
mySymbol1 = QgsSymbolV2.defaultSymbol(
           myVectorLayer.geometryType())
mySymbol1.setColor(myColour)
mySymbol1.setAlpha(myOpacity)
myRange1 = QgsRendererRangeV2(
                myMin,
                mvMax.
                mySymbol1,
                myLabel)
myRangeList.append(myRange1)
#now make another symbol and range...
myMin = 50.1
myMax = 100
myLabel = 'Group 2'
myColour = QtGui.QColor('#00eeff')
mySymbol2 = QgsSymbolV2.defaultSymbol(
           myVectorLayer.geometryType())
mySymbol2.setColor(myColour)
mySymbol2.setAlpha(myOpacity)
myRange2 = QgsRendererRangeV2 (
                myMin,
                myMax,
                mySymbol2
                myLabel)
```

QgsMapLayerRegistry.instance().addMapLayer(myVectorLayer)

Pentru reprezentarea simbolurilor există clasa de bază QgsSymbolV2, având trei clase derivate:

- QgsMarkerSymbolV2 for point features
- QgsLineSymbolV2 for line features
- QgsFillSymbolV2 for polygon features

Fiecare simbol este format din unul sau mai multe straturi (clase derivate din QgsSymbolLayerV2). Straturile simbolului realizează în mod curent randarea, clasa simbolului servind doar ca un container pentru acestea.

Having an instance of a symbol (e.g. from a renderer), it is possible to explore it: type() method says whether it is a marker, line or fill symbol. There is a dump() method which returns a brief description of the symbol. To get a list of symbol layers:

```
for i in xrange(symbol.symbolLayerCount()):
    lyr = symbol.symbolLayer(i)
    print "%d: %s" % (i, lyr.layerType())
```

Pentru a afla culoarea simbolului folosii metoda color(), iar pentru a schimba culoarea setColor(). În cazul simbolurilor marker, în plus, putei interoga pentru dimensiunea simbolului i unghiul de rotaie cu metodele size() i angle(), iar pentru simbolurile linie există metoda width() care returnează lăimea liniei.

Dimensiunea i lăimea sunt în milimetri, în mod implicit, iar unghiurile sunt în grade.

Aa cum s-a arătat mai înainte, straturile simbolului (subclase ale QgsSymbolLayerV2), determină aspectul entităilor. Există mai multe clase de strat simbol de bază, pentru uzul general. Este posibilă implementarea unor noi tipuri de strat simbol i, astfel, personalizarea în mod arbitrar a modului în care vor fi randate entităile. Metoda layerType() identifică în mod unic clasa stratului simbol — tipurile de straturi simbol de bază i implicite sunt SimpleMarker, SimpleLine i SimpleFill.

You can get a complete list of the types of symbol layers you can create for a given symbol layer class like this:

```
from qgis.core import QgsSymbolLayerV2Registry
myRegistry = QgsSymbolLayerV2Registry.instance()
myMetadata = myRegistry.symbolLayerMetadata("SimpleFill")
for item in myRegistry.symbolLayersForType(QgsSymbolV2.Marker):
    print item
```

#### Output:

EllipseMarker FontMarker SimpleMarker SvgMarker VectorField

clasa QgsSymbolLayerV2Registry gestionează o bază de date a tuturor tipurilor de straturi simbol disponibile.

Pentru a accesa datele stratului simbol, folosii metoda properties() care returnează un dicionar cu valoricheie ale proprietăilor care îi determină aparena. Fiecare tip de strat simbol are un set specific de proprietăi pe care le utilizează. În plus, există metodele generice color(), size(), angle(), width() împreună cu cu omologii lor de setare. Desigur, mărimea i unghiul sunt disponibile doar pentru straturi simbol de tip marcer iar lăimea pentru straturi simbol de tip linie. Imagine you would like to customize the way how the data gets rendered. You can create your own symbol layer class that will draw the features exactly as you wish. Here is an example of a marker that draws red circles with specified radius:

```
class FooSymbolLayer(QgsMarkerSymbolLayerV2):
  def __init__(self, radius=4.0):
    QgsMarkerSymbolLayerV2.___init___(self)
    self.radius = radius
    self.color = QColor(255, 0, 0)
  def layerType(self):
    return "FooMarker"
  def properties(self):
    return { "radius" : str(self.radius) }
  def startRender(self, context):
    pass
  def stopRender(self, context):
    pass
  def renderPoint(self, point, context):
    # Rendering depends on whether the symbol is selected (Qqis \ge 1.5)
    color = context.selectionColor() if context.selected() else self.color
    p = context.renderContext().painter()
    p.setPen(color)
    p.drawEllipse(point, self.radius, self.radius)
  def clone(self):
    return FooSymbolLayer(self.radius)
```

Metoda layerType() determină numele stratului simbol, acesta trebuind să fie unic printre toate straturile simbol. Proprietăile sunt utilizate pentru persistena atributelor. Metoda clone() trebuie să returneze o copie a stratului simbol, având toate atributele exact la fel. În cele din urmă, mai există metodele de randare: startRender() care este apelată înainte de randarea primei entităi, i stopRender() care oprete randarea. Efectiv, randarea are loc cu ajutorul metodei renderPoint(). Coordonatele punctului(punctelor) sunt deja transformate la coordonatele de ieire.

Pentru polilinii i poligoane singura diferenă constă în metoda de randare: ar trebui să utilizai renderPolyline() care primete o listă de linii, respectiv renderPolygon() care primete lista de puncte de pe inelul exterior ca prim parametru i o listă de inele interioare (sau nici unul), ca al doilea parametru.

Usually it is convenient to add a GUI for setting attributes of the symbol layer type to allow users to customize the appearance: in case of our example above we can let user set circle radius. The following code implements such widget:

```
class FooSymbolLayerWidget(QgsSymbolLayerV2Widget):
    def __init__(self, parent=None):
        QgsSymbolLayerV2Widget.__init__(self, parent)
        self.layer = None
        # setup a simple UI
        self.label = QLabel("Radius:")
        self.spinRadius = QDoubleSpinBox()
        self.hbox = QHBoxLayout()
        self.hbox.addWidget(self.label)
        self.hbox.addWidget(self.label)
        self.setLayout(self.hbox)
        self.connect( self.spinRadius, SIGNAL("valueChanged(double)"), \
        self.radiusChanged)
```

```
def setSymbolLayer(self, layer):
    if layer.layerType() != "FooMarker":
        return
        self.layer = layer
        self.spinRadius.setValue(layer.radius)

def symbolLayer(self):
    return self.layer

def radiusChanged(self, value):
    self.layer.radius = value
    self.emit(SIGNAL("changed()"))
```

Acest widget poate fi integrat în fereastra de proprietăi a simbolului. În cazul în care tipul de strat simbol este selectat în fereastra de proprietăi a simbolului, se creează o instană a stratului simbol i o instană a widgetului stratului simbol. Apoi, se apelează metoda setSymbolLayer() pentru a aloca stratul simbol widgetului. În acea metodă, widget-ul ar trebui să actualizeze UI pentru a reflecta atributele stratului simbol. Funcia symbolLayer() este utilizată la preluarea stratului simbol din fereastra de proprietăi, în scopul folosirii sale pentru simbol.

La fiecare schimbare de atribute, widget-ul ar trebui să emită semnalul changed () pentru a permite ferestrei de proprietăi să-i actualizeze previzualizarea simbolului.

Acum mai lipsete doar liantul final: pentru a face QGIS contient de aceste noi clase. Acest lucru se face prin adăugarea stratului simbol la registru. Este posibilă utilizarea stratului simbol, de asemenea, fără a-l adăuga la registru, dar unele funcionalităi nu vor fi disponibile: de exemplu, încărcarea de fiiere de proiect cu straturi simbol personalizate sau incapacitatea de a edita atributele stratului în GUI.

We will have to create metadata for the symbol layer:

class FooSymbolLayerMetadata(QgsSymbolLayerV2AbstractMetadata):

```
def __init__(self):
    QgsSymbolLayerV2AbstractMetadata.__init__(self, "FooMarker", QgsSymbolV2.Marker)

def createSymbolLayer(self, props):
    radius = float(props[QString("radius")]) if QString("radius") in props else 4.0
    return FooSymbolLayer(radius)

def createSymbolLayerWidget(self):
    return FooSymbolLayerWidget()
```

QgsSymbolLayerV2Registry.instance().addSymbolLayerType( FooSymbolLayerMetadata() )

Ar trebui să transmitei tipul stratului (cel returnat de către strat) i tipul de simbol (marker/linie/umplere) către constructorul clasei părinte. createSymbolLayer() are grijă de a crea o instană de strat simbol cu atributele specificate în dicionarul *props*. (Atenie, tastele reprezintă instane QString, nu obiecte "str"). Există, de asemenea, metoda createSymbolLayerWidget() care returnează setările widget-ului pentru acest tip de strat simbol.

Ultimul pas este de a adăuga acest strat simbol la registru — i am încheiat.

Ar putea fi utilă crearea unei noi implementări de render, dacă dorii să personalizai regulile de selectare a simbolurilor pentru randarea entităilor. Unele cazuri de utilizare: simbolul să fie determinat de o combinaie de câmpuri, dimensiunea simbolurilor să depindă în funcie de scara curentă, etc

The following code shows a simple custom renderer that creates two marker symbols and chooses randomly one of them for every feature:

import random

```
class RandomRenderer(QgsFeatureRendererV2):
    def __init__(self, syms=None):
        QgsFeatureRendererV2.__init__(self, "RandomRenderer")
        self.syms = syms if syms else [ QgsSymbolV2.defaultSymbol(QGis.Point), \
```

QgsSymbolV2.defaultSymbol(QGis.Point) ]
def symbolForFeature(self, feature):
 return random.choice(self.syms)
def startRender(self, context, vlayer):
 for s in self.syms:
 s.startRender(context)
def stopRender(self, context):
 for s in self.syms:
 s.stopRender(context)
def usedAttributes(self):
 return []
def clone(self):
 return RandomRenderer(self.syms)

Constructorul clasei părinte QgsFeatureRendererV2 are nevoie de numele renderului (trebuie să fie unic printre rendere). Metoda symbolForFeature() este cea care decide ce simbol va fi folosit pentru o anumită entitate. startRender() i stopRender() vor avea grijă de iniializarea/finalizarea randării simbolului. Metoda usedAttributes() poate returna o listă de nume de câmpuri a căror prezenă o ateaptă renderul. În cele din urmă clone() ar trebui să returneze o copie a renderului.

Like with symbol layers, it is possible to attach a GUI for configuration of the renderer. It has to be derived from QgsRendererV2Widget. The following sample code creates a button that allows user to set symbol of the first symbol:

```
class RandomRendererWidget(QgsRendererV2Widget):
  def __init__(self, layer, style, renderer):
    QgsRendererV2Widget.___init___(self, layer, style)
    if renderer is None or renderer.type() != "RandomRenderer":
      self.r = RandomRenderer()
    else:
      self.r = renderer
    # setup UI
    self.btn1 = QgsColorButtonV2("Color 1")
    self.btn1.setColor(self.r.syms[0].color())
    self.vbox = QVBoxLayout()
    self.vbox.addWidget(self.btn1)
    self.setLayout(self.vbox)
    self.connect(self.btn1, SIGNAL("clicked()"), self.setColor1)
  def setColor1(self):
    color = QColorDialog.getColor( self.r.syms[0].color(), self)
    if not color.isValid(): return
    self.r.syms[0].setColor( color );
    self.btn1.setColor(self.r.syms[0].color())
  def renderer(self):
    return self.r
```

Constructorul primete instane ale stratului activ (QgsVectorLayer), stilul global (QgsStyleV2) i renderul curent. Dacă nu există un render sau renderul are alt tip, acesta va fi înlocuit cu noul nostru render, în caz contrar vom folosi renderul curent (care are deja tipul de care avem nevoie). Coninutul widget-ului ar trebui să fie actualizat pentru a arăta starea actuală a renderului. Când dialogul renderului este acceptat, metoda renderer () a widgetului este apelată pentru a obine renderul curent — acesta fiind atribuit stratului.

The last missing bit is the renderer metadata and registration in registry, otherwise loading of layers with the renderer will not work and user will not be able to select it from the list of renderers. Let us finish our Random-Renderer example:

```
class RandomRendererMetadata(QgsRendererV2AbstractMetadata):
    def __init__(self):
        QgsRendererV2AbstractMetadata.__init__(self, "RandomRenderer", "Random renderer")
    def createRenderer(self, element):
        return RandomRenderer()
    def createRendererWidget(self, layer, style, renderer):
        return RandomRendererWidget(layer, style, renderer)
```

```
QgsRendererV2Registry.instance().addRenderer(RandomRendererMetadata())
```

În mod similar cu straturile simbol, constructorul de metadate abstracte ateaptă numele renderului, nume vizibil pentru utilizatori i numele opional al pictogramei renderului. Metoda createRenderer() transmite instana QDomElement care poate fi folosită pentru a restabili starea renderului din arborele DOM. Metoda createRendererWidget() creează widget-ul de configurare. Aceasta nu trebuie să fie prezent sau ar putea returna *None*, dacă renderul nu vine cu GUI-ul.

To associate an icon with the renderer you can assign it in QgsRendererV2AbstractMetadata constructor as a third (optional) argument — the base class constructor in the RandomRendererMetadata \_\_\_\_\_() function becomes:

```
QgsRendererV2AbstractMetadata.__init__(self,
    "RandomRenderer",
    "Random renderer",
    QIcon(QPixmap("RandomRendererIcon.png", "png")) )
```

Pictograma poate fi asociată ulterior, de asemenea, în orice moment, folosind metoda setIcon() a clasei de metadate. Pictograma poate fi încărcată dintr-un fiier (aa cum s-a arătat mai sus), sau dintr-o resursă Qt (PyQt4 include compilatorul .qrc pentru Python).

#### re TODO:

- creating/modifying symbols
- working with style (QgsStyleV2)
- working with color ramps (QgsVectorColorRampV2)
- rule-based renderer (see .. \_this blogpost: http://snorf.net/blog/2014/03/04/symbology-of-vector-layers-in-qgis-python-plugins)
- exploring symbol layer and renderer registries

# Manipularea geometriei

Punctele, liniile i poligoanele, care reprezintă entităi spaiale sunt frecvent menionate ca geometrii. În QGIS acestea sunt reprezentate de clasa QgsGeometry. Toate tipurile de geometrie posibile sunt frumos prezentate în pagina de discuii JTS.

Uneori, o geometrie poate fi de fapt o colecie de simple geometrii (simple-pări). O astfel de geometrie poartă denumirea de geometrie multi-parte. În cazul în care conine doar un singur tip de geometrie simplă, o denumim multi-punct, multi-linie sau multi-poligon. De exemplu, o ară formată din mai multe insule poate fi reprezentată ca un multi-poligon.

Coordonatele geometriilor pot fi în orice sistem de coordonate de referină (CRS). Când extragem entităile dintr-un strat, geometriile asociate vor avea coordonatele în CRS-ul stratului.

# 5.1 Construirea geometriei

Există mai multe opiuni pentru a crea o geometrie:

• from coordinates:

```
gPnt = QgsGeometry.fromPoint(QgsPoint(1,1))
gLine = QgsGeometry.fromPolyline( [ QgsPoint(1,1), QgsPoint(2,2) ] )
gPolygon = QgsGeometry.fromPolygon( [ [ QgsPoint(1,1), QgsPoint(2,2), \
        QgsPoint(2,1) ] ] )
```

Coordonatele sunt obinute folosind clasa QgsPoint.

O polilinie (linie) este reprezentată de o listă de puncte. Poligonul este reprezentat de o listă de inele liniare (de exemplu, linii închise). Primul inel este cel exterior (limita), inele ulterioare opionale reprezentând găurile din poligon.

Geometriile multi-parte merg cu un nivel mai departe: multi-punctele sunt o listă de puncte, multi-liniile o listă de linii iar multi-poligoanele sunt o listă de poligoane.

• from well-known text (WKT):

```
gem = QgsGeometry.fromWkt("POINT (3 4)")
```

• from well-known binary (WKB):

```
g = QgsGeometry()
g.setWkbAndOwnership(wkb, len(wkb))
```

# 5.2 Accesarea geometriei

First, you should find out geometry type, wkbType() method is the one to use — it returns a value from QGis.WkbType enumeration:

```
>>> gPnt.wkbType() == QGis.WKBPoint
True
>>> gLine.wkbType() == QGis.WKBLineString
True
>>> gPolygon.wkbType() == QGis.WKBPolygon
True
>>> gPolygon.wkbType() == QGis.WKBMultiPolygon
False
```

Ca alternativă, se poate folosi metoda type() care returnează o valoarea enumerării QGis.GeometryType. Există, de asemenea, o funcie de ajutor isMultipart() pentru a afla dacă o geometrie este multiparte sau nu.

To extract information from geometry there are accessor functions for every vector type. How to use accessors:

```
>>> gPnt.asPoint()
(1,1)
>>> gLine.asPolyline()
[(1,1), (2,2)]
>>> gPolygon.asPolygon()
[[(1,1), (2,2), (2,1), (1,1)]]
```

Notă: tuplurile (x, y) nu reprezintă tupluri reale, ele sunt obiecte :class: *QgsPoint*, valorile fiind accesibile cu ajutorul metodelor x () i y ().

Pentru geometriile multiparte există funcii accessor similare: asMultiPoint(), asMultiPolyline(), asMultiPolygon ().

# 5.3 Predicate i operaiuni geometrice

QGIS folosete biblioteca GEOS pentru operaiuni geometrice avansate, cum ar fi predicatele geometrice (contains(), intersects(), ...) i operaiunile de setare (union(), difference(), ...). Se pot calcula, de asemenea, proprietăile geometrice, cum ar fi suprafaa (în cazul poligoanelor) sau lungimea (pentru poligoane i linii)

Here you have a small example that combines iterating over the features in a given layer and perfoming some geometric computations based on their geometries.

```
#we assume that 'layer' is a polygon layer
features = layer.getFeatures()
for f in features:
  geom = f.geometry()
  print "Area:", geom.area()
  print "Perimeter:", geom.length()
```

Ariile i perimetrele nu iau în considerare CRS-ul atunci când sunt calculate folosind metodele clasei QgsGeometry. Pentru un calcul mult mai puternic al ariei i al distanei se poate utiliza clasa QgsDistanceArea. În cazul în care proieciile sunt dezactivate, calculele vor fi planare, în caz contrar acestea vor fi efectuate pe un elipsoid. Când elipsoidul nu este setat în mod explicit, parametrii WGS84 vor fi utilizai pentru calcule.

```
d = QgsDistanceArea()
d.setProjectionsEnabled(True)
```

print "distance in meters: ", d.measureLine(QgsPoint(10,10),QgsPoint(11,11))

Putei căuta mai multe exemple de algoritmi care sunt inclui în QGIS i să folosii aceste metode pentru a analiza i a transforma datele vectoriale. Mai jos sunt prezente câteva trimiteri spre codul unora dintre ele.

- Transformări geometrice: Reproiectarea algoritmilor
- Aflarea distanei i a ariei folosind clasa QgsDistanceArea: Algoritmul matricei distanelor
- Algoritmul de transformare din multi-parte în singură-parte

# Proiecii suportate

### 6.1 Sisteme de coordonate de referină

Sisteme de coordonate de referină (SIR) sunt încapsulate de către clasa QgsCoordinateReferenceSystem. Instanele acestei clase pot fi create prin mai multe moduri diferite:

• specify CRS by its ID:

```
# PostGIS SRID 4326 is allocated for WGS84
crs = QgsCoordinateReferenceSystem(4326, \
    QgsCoordinateReferenceSystem.PostgisCrsId)
```

QGIS folosete trei ID-uri diferite pentru fiecare sistem de referină:

- PostgisCrsId IDs used within PostGIS databases.
- InternalCrsId IDs internally used in QGIS database.
- EpsgCrsId IDs assigned by the EPSG organization

În cazul în care nu se specifică altfel în al doilea parametru, PostGIS SRID este utilizat în mod implicit.

• specify CRS by its well-known text (WKT):

• create invalid CRS and then use one of the create\* () functions to initialize it. In following example we use Proj4 string to initialize the projection:

```
crs = QgsCoordinateReferenceSystem()
crs.createFromProj4("+proj=longlat +ellps=WGS84 +datum=WGS84 +no_defs")
```

Este înelept să verificăm dacă a avut loc crearea cu succes a CRS-ului (de exemplu, efectuând o căutare în baza de date): isValid() trebuie să întoarcă True.

Note that for initialization of spatial reference systems QGIS needs to lookup appropriate values in its internal database srs.db. Thus in case you create an independent application you need to set paths correctly with QgsApplication.setPrefixPath() otherwise it will fail to find the database. If you are running the commands from QGIS python console or developing a plugin you do not care: everything is already set up for you.

Accessing spatial reference system information:

```
print "QGIS CRS ID:", crs.srsid()
print "PostGIS SRID:", crs.srid()
print "EPSG ID:", crs.epsg()
```

```
print "Description:", crs.description()
print "Projection Acronym:", crs.projectionAcronym()
print "Ellipsoid Acronym:", crs.ellipsoidAcronym()
print "Proj4 String:", crs.proj4String()
# check whether it's geographic or projected coordinate system
print "Is geographic:", crs.geographicFlag()
# check type of map units in this CRS (values defined in QGis::units enum)
print "Map units:", crs.mapUnits()
```

# 6.2 Proiecii

You can do transformation between different spatial reference systems by using QgsCoordinateTransform class. The easiest way to use it is to create source and destination CRS and construct QgsCoordinateTransform instance with them. Then just repeatedly call transform() function to do the transformation. By default it does forward transformation, but it is capable to do also inverse transformation:

```
crsSrc = QgsCoordinateReferenceSystem(4326)  # WGS 84
crsDest = QgsCoordinateReferenceSystem(32633)  # WGS 84 / UTM zone 33N
xform = QgsCoordinateTransform(crsSrc, crsDest)
# forward transformation: src -> dest
pt1 = xform.transform(QgsPoint(18,5))
```

print "Transformed point:", pt1

# inverse transformation: dest -> src
pt2 = xform.transform(pt1, QgsCoordinateTransform.ReverseTransform)
print "Transformed back:", pt2

# Folosirea suportului de hartă

Widget-ul suportului de hartă este, probabil, cel mai important în QGIS, deoarece prezintă o hartă compusă din straturi suprapuse i permite atât interaciunea cu harta cât i cu straturile. Suportul arată întotdeauna o parte a hării definită de caseta de încadrare curentă. Interaciunea se realizează prin utilizarea unor **instrumente pentru hartă**: există instrumente de panoramare, de mărire, de identificare a straturilor, de măsurare, de editare vectorială i altele. Similar altor programe de grafică, există întotdeauna un instrument activ, iar utilizatorul poate comuta între instrumentele disponibile.

Map canvas is implemented as QgsMapCanvas class in qgis.gui module. The implementation is based on the Qt Graphics View framework. This framework generally provides a surface and a view where custom graphics items are placed and user can interact with them. We will assume that you are familiar enough with Qt to understand the concepts of the graphics scene, view and items. If not, please make sure to read the overview of the framework.

Ori de câte ori harta a fost deplasată, mărită/micorată (sau alte aciuni care declanează o recitire), harta este randată iarăi în interiorul granielor curente. Straturile sunt transformate într-o imagine (folosind clasa QgsMapRenderer) iar acea imagine este afiată pe suport. Elementul grafic (în termeni ai cadrului de lucru Qt Graphics View) responsabil pentru a afiarea hării este QgsMapCanvasMap. Această clasă controlează, de asemenea, recitirea hării randate. În afară de acest element, care acionează ca fundal, pot exista mai multe **elemente ale suportului hării**. Elementele tipice suportului de hartă sunt benzile elastice (utilizate pentru măsurare, editare vectorială etc) sau marcajele nodurilor. Elementele suportului sunt de obicei utilizate pentru a oferi un răspuns vizual pentru instrumentele hării, de exemplu, atunci când se creează un nou poligon, instrumentul corespunzător creează o bandă elastică de forma actuală a poligonului. Toate elementele suportului de hartă reprezintă subclase ale QgsMapCanvasItem care adaugă mai multe funcionalităi obiectelor de bază QGraphicsItem.

Pentru a rezuma, arhitectura suportului pentru hartă constă în trei concepte:

- suportul de hartă pentru vizualizarea hării
- elementele elemente suplimentare care pot fi afiate în suportul hării
- instrumentele hării pentru interaciunea cu suportul hării

# 7.1 Încapsularea suportului de hartă

Map canvas is a widget like any other Qt widget, so using it is as simple as creating and showing it:

canvas = QgsMapCanvas()
canvas.show()

Acest cod va produce o fereastră de sine stătătoare cu suport pentru hartă. Ea poate fi, de asemenea, încorporată într-un widget sau într-o fereastră deja existente. Atunci când se utilizează fiiere .ui i Qt Designer, punei un QWidget pe formă pe care, ulterior, o vei promova la o nouă clasă: setai QgsMapCanvas ca nume de clasă i stabilii qgis.gui ca fiier antet. Utilitarul "pyuic4" va avea grijă de ea. Acesta este un mod foarte convenabil de încapsulare a suportului. Cealaltă posibilitate este de a scrie manual codul pentru a construi suportul hării i alte widget-uri (în calitate de copii ai ferestrei principale sau de dialog), apoi creai o aezare în pagină. By default, map canvas has black background and does not use anti-aliasing. To set white background and enable anti-aliasing for smooth rendering:

```
canvas.setCanvasColor(Qt.white)
canvas.enableAntiAliasing(True)
```

(În cazul în care vă întrebai, Qt vine de la modulul PyQt4.QtCore iar Qt.white este una dintre instanele QColor predefinite.)

Now it is time to add some map layers. We will first open a layer and add it to the map layer registry. Then we will set the canvas extent and set the list of layers for canvas:

```
layer = QgsVectorLayer(path, name, provider)
if not layer.isValid():
    raise IOError, "Failed to open the layer"
# add layer to the registry
QgsMapLayerRegistry.instance().addMapLayer(layer)
# set extent to the extent of our layer
canvas.setExtent(layer.extent())
# set the map canvas layer set
canvas.setLayerSet( [ QgsMapCanvasLayer(layer) ] )
```

După executarea acestor comenzi, suportul ar trebui să arate stratul pe care le-ai încărcat.

### 7.2 Folosirea instrumentelor în suportul de hartă

Următorul exemplu construiete o fereastră care conine un suport de hartă i instrumente de bază pentru panoramare i mărire hartă. Aciunile sunt create pentru activarea fiecărui instrument: panoramarea se face cu QgsMapToolPan, mărirea/micorarea cu o pereche de instane a QgsMapToolZoom. Aciunile sunt setate ca selectabile i asignate ulterior instrumentelor pentru a permite gestionarea automată a stării selectabile a aciunilor atunci când un instrument al hării este activat, aciunea sa este marcată ca fiind selectată iar aciunea instrumentului anterior este deselectată. Instrumentele sunt activate folosind metoda setMapTool().

```
from qgis.gui import *
from PyQt4.QtGui import QAction, QMainWindow
from PyQt4.QtCore import SIGNAL, Qt, QString
class MyWnd(QMainWindow):
  def __init__(self, layer):
    QMainWindow.___init___(self)
    self.canvas = QgsMapCanvas()
    self.canvas.setCanvasColor(Qt.white)
    self.canvas.setExtent(layer.extent())
    self.canvas.setLayerSet( [ QgsMapCanvasLayer(layer) ] )
    self.setCentralWidget(self.canvas)
    actionZoomIn = QAction(QString("Zoom in"), self)
    actionZoomOut = QAction(QString("Zoom out"), self)
    actionPan = QAction(QString("Pan"), self)
    actionZoomIn.setCheckable(True)
    actionZoomOut.setCheckable(True)
    actionPan.setCheckable(True)
    self.connect(actionZoomIn, SIGNAL("triggered()"), self.zoomIn)
```
```
self.connect(actionZoomOut, SIGNAL("triggered()"), self.zoomOut)
  self.connect(actionPan, SIGNAL("triggered()"), self.pan)
  self.toolbar = self.addToolBar("Canvas actions")
  self.toolbar.addAction(actionZoomIn)
  self.toolbar.addAction(actionZoomOut)
  self.toolbar.addAction(actionPan)
  # create the map tools
  self.toolPan = QgsMapToolPan(self.canvas)
  self.toolPan.setAction(actionPan)
  self.toolZoomIn = QgsMapToolZoom(self.canvas, False) # false = in
  self.toolZoomIn.setAction(actionZoomIn)
  self.toolZoomOut = QgsMapToolZoom(self.canvas, True) # true = out
  self.toolZoomOut.setAction(actionZoomOut)
  self.pan()
def zoomIn(self):
  self.canvas.setMapTool(self.toolZoomIn)
def zoomOut(self):
  self.canvas.setMapTool(self.toolZoomOut)
def pan(self):
  self.canvas.setMapTool(self.toolPan)
```

You can put the above code to a file, e.g. mywnd.py and try it out in Python console within QGIS. This code will put the currently selected layer into newly created canvas:

```
import mywnd
w = mywnd.MyWnd(qgis.utils.iface.activeLayer())
w.show()
```

Doar asigurai-vă că fiierul mywnd.py se află în calea de căutare pentru Python (sys.path). În cazul în care nu este, putei pur i simplu să o adăugai: sys.path.insert(0, '/calea/mea') — altfel declaraia de import nu va reui, negăsind modulul.

## 7.3 Benzile elastice i marcajele nodurilor

Pentru a arăta unele date suplimentare în partea de sus a hării, folosii elemente ale suportului de hartă. Cu toate că este posibil să se creeze clase de elemente de suport personalizate (detaliate mai jos), există două clase de elemente confortabile QgsRubberBand pentru desenarea de polilinii sau poligoane, i QgsVertexMarker pentru puncte. Amândouă lucrează cu coordonatele hării, astfel încât o formă este mutată/scalată în mod automat atunci când suportul este rotit sau mărit.

To show a polyline:

```
r = QgsRubberBand(canvas, False) # False = not a polygon
points = [ QgsPoint(-1,-1), QgsPoint(0,1), QgsPoint(1,-1) ]
r.setToGeometry(QgsGeometry.fromPolyline(points), None)
```

To show a polygon:

```
r = QgsRubberBand(canvas, True) # True = a polygon
points = [ [ QgsPoint(-1,-1), QgsPoint(0,1), QgsPoint(1,-1) ] ]
r.setToGeometry(QgsGeometry.fromPolygon(points), None)
```

Reinei că punctele pentru poligon nu reprezintă o simplă listă: în fapt, aceasta este o listă de inele coninând inele liniare ale poligonului: primul inel reprezintă grania exterioară, în plus (opional) inelele corespund găurilor din poligon.

Rubber bands allow some customization, namely to change their color and line width:

```
r.setColor(QColor(0,0,255))
r.setWidth(3)
```

The canvas items are bound to the canvas scene. To temporarily hide them (and show again, use the hide () and show() combo. To completely remove the item, you have to remove it from the scene of the canvas:

```
canvas.scene().removeItem(r)
```

(In C + + este posibilă tergerea doar a elementului, însă în Python del r ar terge doar referina iar obiectul va exista în continuare, acesta fiind deinut de suport)

Rubber band can be also used for drawing points, however QgsVertexMarker class is better suited for this (QgsRubberBand would only draw a rectangle around the desired point). How to use the vertex marker:

```
m = QgsVertexMarker(canvas)
m.setCenter(QgsPoint(0,0))
```

This will draw a red cross on position [0,0]. It is possible to customize the icon type, size, color and pen width:

```
m.setColor(QColor(0,255,0))
m.setIconSize(5)
m.setIconType(QgsVertexMarker.ICON_BOX) # or ICON_CROSS, ICON_X
m.setPenWidth(3)
```

Pentru ascunderea temporară a markerilor vertex i pentru eliminarea lor de pe suport, acelai lucru este valabil i pentru benzile elastice.

## 7.4 Dezvoltarea instrumentelor personalizate pentru suportul de hartă

You can write your custom tools, to implement a custom behaviour to actions perfored by users on the canvas.

Instrumentele de hartă ar trebui să motenească clasa QgsMapTool sau orice altă clasă derivată, i să fie selectate ca instrumente active pe suport, folosindu-se metoda setMapTool (), aa cum am văzut deja.

Here is an example of a map tool that allows to define a rectangular extent by clicking and draggin on the canvas. When the rectangle is defined, it prints its boundary coordinates in the console. It uses the rubber band elements described before to show the selected rectangle as it is being defined.

```
class RectangleMapTool(QgsMapToolEmitPoint):
  def __init__(self, canvas):
     self.canvas = canvas
     QgsMapToolEmitPoint.__init__(self, self.canvas)
     self.rubberBand = QgsRubberBand(self.canvas, QGis.Polygon)
     self.rubberBand.setColor(Qt.red)
      self.rubberBand.setWidth(1)
      self.reset()
 def reset(self):
     self.startPoint = self.endPoint = None
      self.isEmittingPoint = False
     self.rubberBand.reset(QGis.Polygon)
  def canvasPressEvent(self, e):
      self.startPoint = self.toMapCoordinates(e.pos())
      self.endPoint = self.startPoint
      self.isEmittingPoint = True
      self.showRect(self.startPoint, self.endPoint)
 def canvasReleaseEvent(self, e):
```

```
self.isEmittingPoint = False
   r = self.rectangle()
   if r is not None:
     print "Rectangle:", r.xMin(), r.yMin(), r.xMax(), r.yMax()
def canvasMoveEvent(self, e):
   if not self.isEmittingPoint:
     return
   self.endPoint = self.toMapCoordinates( e.pos() )
    self.showRect(self.startPoint, self.endPoint)
def showRect(self, startPoint, endPoint):
    self.rubberBand.reset(QGis.Polygon)
   if startPoint.x() == endPoint.x() or startPoint.y() == endPoint.y():
     return
   point1 = QgsPoint(startPoint.x(), startPoint.y())
   point2 = QgsPoint(startPoint.x(), endPoint.y())
   point3 = QgsPoint(endPoint.x(), endPoint.y())
   point4 = QgsPoint(endPoint.x(), startPoint.y())
   self.rubberBand.addPoint( point1, False )
   self.rubberBand.addPoint( point2, False )
   self.rubberBand.addPoint( point3, False )
   self.rubberBand.addPoint( point4, True )
                                               # true to update canvas
    self.rubberBand.show()
def rectangle(self):
   if self.startPoint is None or self.endPoint is None:
     return None
   elif self.startPoint.x() == self.endPoint.x() or self.startPoint.y() == \
     self.endPoint.y():
     return None
   return QgsRectangle(self.startPoint, self.endPoint)
def deactivate(self):
    QgsMapTool.deactivate(self)
    self.emit(SIGNAL("deactivated()"))
```

# 7.5 Dezvoltarea elementelor personalizate pentru suportul de hartă

TODO: how to create a map canvas item

## Randarea hărilor i imprimarea

Există, în general, două abordări atunci când datele de intrare ar trebui să fie randate într-o hartă: fie o modalitate rapidă, folosind QgsMapRenderer, fie producerea unei ieiri mai rafinate, prin compunerea hării cu ajutorul clasei QgsComposition.

## 8.1 Randarea simplă

Render some layers using QgsMapRenderer - create destination paint device (QImage, QPainter etc.), set up layer set, extent, output size and do the rendering:

```
# create image
img = QImage(QSize(800,600), QImage.Format_ARGB32_Premultiplied)
# set image's background color
color = QColor(255,255,255)
img.fill(color.rgb())
# create painter
p = QPainter()
p.begin(img)
p.setRenderHint(QPainter.Antialiasing)
render = QgsMapRenderer()
# set layer set
lst = [ layer.getLayerID() ] # add ID of every layer
render.setLayerSet(lst)
# set extent
rect = QgsRect(render.fullExtent())
rect.scale(1.1)
render.setExtent(rect)
# set output size
render.setOutputSize(img.size(), img.logicalDpiX())
# do the rendering
render.render(p)
p.end()
# save image
img.save("render.png", "png")
```

## 8.2 Generarea folosind Compozitorul de hări

Compozitorul de hări reprezintă un instrument foarte util în cazul în care dorii să elaborai ceva mai sofisticat decât simpla randare de mai sus. Utilizănd Constructorului este posibilă crearea unor machete complexe de hări, coninând extrase de hartă, etichete, legendă, tabele i alte elemente care sunt de obicei prezente pe hările tipărite. Machetele pot fi apoi exportate în format PDF, ca imagini raster sau pot fi transmise direct la o imprimantă.

The composer consists of a bunch of classes. They all belong to the core library. QGIS application has a convenient GUI for placement of the elements, though it is not available in the gui library. If you are not familiar with Qt Graphics View framework, then you are encouraged to check the documentation now, because the composer is based on it.

The central class of the composer is QgsComposition which is derived from QGraphicsScene. Let us create one:

```
mapRenderer = iface.mapCanvas().mapRenderer()
c = QgsComposition(mapRenderer)
c.setPlotStyle(QgsComposition.Print)
```

Reinei: compoziia este o instană a QgsMapRenderer. În cod, ne ateptăm să rulăm în interiorul aplicaiei QGIS i, astfel, să folosim render-ul suportului de hartă. Compoziia utilizează diveri parametri ai render-ului, cei mai importani fiind setul implicit de straturi de hartă i graniele curente. Atunci când utilizai compozitorul într-o aplicaie independentă, vă putei crea propria dvs. instană de render de hări, în acelai mod cum s-a arătat în seciunea de mai sus, i să-l transmitei compoziiei.

Este posibilă adăugarea diferitelor elemente (hartă, etichete, ...) în compoziie — aceste elemente trebuie să fie descendeni ai clasei QgsComposerItem. Elementele suportate în prezent sunt:

• map — this item tells the libraries where to put the map itself. Here we create a map and stretch it over the whole paper size:

```
x, y = 0, 0
w, h = c.paperWidth(), c.paperHeight()
composerMap = QgsComposerMap(c, x,y,w,h)
c.addItem(composerMap)
```

• label — allows displaying labels. It is possible to modify its font, color, alignment and margin:

```
composerLabel = QgsComposerLabel(c)
composerLabel.setText("Hello world")
composerLabel.adjustSizeToText()
c.addItem(composerLabel)
```

legendă

```
legend = QgsComposerLegend(c)
legend.model().setLayerSet(mapRenderer.layerSet())
c.addItem(legend)
```

• bara scării

```
item = QgsComposerScaleBar(c)
item.setStyle('Numeric') # optionally modify the style
item.setComposerMap(composerMap)
item.applyDefaultSize()
c.addItem(item)
```

- săgeată
- imagine
- formă
- tabelă

By default the newly created composer items have zero position (top left corner of the page) and zero size. The position and size are always measured in millimeters:

```
# set label 1cm from the top and 2cm from the left of the page
composerLabel.setItemPosition(20,10)
# set both label's position and size (width 10cm, height 3cm)
composerLabel.setItemPosition(20,10, 100, 30)
```

A frame is drawn around each item by default. How to remove the frame:

```
composerLabel.setFrame(False)
```

Pe lângă crearea manuală a elementele compozitorului, QGIS are suport pentru abloane, care sunt, în esenă, compoziii cu toate elementele lor salvate într-un fiier .qpt (cu sintaxă XML). Din păcate, această funcionalitate nu este încă disponibilă în API.

Odată ce compoziia este gata (elementele compozitorului au fost create i adăugate la compoziie), putem trece la producerea unui raster i/sau a unei ieiri vectoriale.

The default output settings for composition are page size A4 and resolution 300 DPI. You can change them if necessary. The paper size is specified in millimeters:

```
c.setPaperSize(width, height)
c.setPrintResolution(dpi)
```

#### 8.2.1 leire ca imagine raster

The following code fragment shows how to render a composition to a raster image:

```
dpi = c.printResolution()
dpmm = dpi / 25.4
width = int(dpmm * c.paperWidth())
height = int(dpmm * c.paperHeight())
# create output image and initialize it
image = QImage(QSize(width, height), QImage.Format_ARGB32)
image.setDotsPerMeterX(dpmm * 1000)
image.setDotsPerMeterY(dpmm * 1000)
image.fill(0)
# render the composition
imagePainter = QPainter(image)
sourceArea = QRectF(0, 0, c.paperWidth(), c.paperHeight())
targetArea = QRectF(0, 0, width, height)
c.render(imagePainter, targetArea, sourceArea)
imagePainter.end()
```

```
image.save("out.png", "png")
```

#### 8.2.2 leire în format PDF

The following code fragment renders a composition to a PDF file:

```
printer = QPrinter()
printer.setOutputFormat(QPrinter.PdfFormat)
printer.setOutputFileName("out.pdf")
printer.setPaperSize(QSizeF(c.paperWidth(), c.paperHeight()), QPrinter.Millimeter)
printer.setFullPage(True)
printer.setColorMode(QPrinter.Color)
printer.setResolution(c.printResolution())
```

```
pdfPainter = QPainter(printer)
```

paperRectMM = printer.pageRect(QPrinter.Millimeter)
paperRectPixel = printer.pageRect(QPrinter.DevicePixel)
c.render(pdfPainter, paperRectPixel, paperRectMM)
pdfPainter.end()

## Expresii, filtrarea i calculul valorilor

QGIS are un oarecare suport pentru parsarea expresiilor, cum ar fi SQL. Doar un mic subset al sintaxei SQL este suportat. Expresiile pot fi evaluate fie ca predicate booleene (returnând Adevărat sau Fals) sau ca funcii (care întorc o valoare scalară).

Trei tipuri de bază sunt acceptate:

- — număr atât numere întregi cât i numere zecimale, de exemplu, 123, 3.14
- ir acesta trebuie să fie cuprins între ghilimele simple: 'hello world'
- referină către coloană atunci când se evaluează, referina este substituită cu valoarea reală a câmpului. Numele nu sunt protejate.

Următoarele operaiuni sunt disponibile:

- operatori aritmetici: +, -, \*, /, ^
- paranteze: pentru forarea priorităii operatorului: (1 + 1) \* 3
- plus i minus unari: -12, +5
- funcii matematice: sqrt, sin, cos, tan, asin, acos, atan
- funcii geometrice: \$area, \$length
- funcii de conversie: to int, to real, to string

i următoarele predicate sunt suportate:

- comparaie: =, !=, >, >=, <, <=
- potrivirea paternurilor: LIKE (folosind % i \_), ~ (expresii regulate)
- predicate logice: AND, OR, NOT
- verificarea valorii NULL: IS NULL, IS NOT NULL
- Exemple de predicate:
  - 1 + 2 = 3
  - sin(angle) > 0
  - 'Hello' LIKE 'He%'
  - (x > 10 AND y > 10) OR z = 0

Exemple de expresii scalare:

- 2 ^ 10
- sqrt(val)
- \$length + 1

## 9.1 Parsarea expresiilor

```
>>> exp = QgsExpression('1 + 1 = 2')
>>> exp.hasParserError()
False
>>> exp = QgsExpression('1 + 1 = ')
>>> exp.hasParserError()
True
>>> exp.parserErrorString()
PyQt4.QtCore.QString(u'syntax error, unexpected $end')
```

## 9.2 Evaluarea expresiilor

#### 9.2.1 Expresii de bază

```
>>> exp = QgsExpression('1 + 1 = 2')
>>> value = exp.evaluate()
>>> value
1
```

## 9.2.2 Expresii cu entităi

The following example will evaluate the given expression against a feature. "Column" is the name of the field in the layer.

```
>>> exp = QgsExpression('Column = 99')
>>> value = exp.evaluate(feature, layer.pendingFields())
>>> bool(value)
True
```

De asemenea, putei folosi QgsExpression.prepare(), dacă trebuie să verificai mai mult de o entitate. Utilizarea QgsExpression.prepare() va spori viteza evaluării.

```
>>> exp = QgsExpression('Column = 99')
>>> exp.prepare(layer.pendingFields())
>>> value = exp.evaluate(feature)
>>> bool(value)
True
```

#### 9.2.3 Tratarea erorilor

```
exp = QgsExpression("1 + 1 = 2 ")
if exp.hasParserError():
   raise Expection(exp.parserErrorString())
value = exp.evaluate()
if exp.hasEvalError():
   raise ValueError(exp.evalErrorString())
```

```
print value
```

## 9.3 Exemple

Următorul exemplu poate fi folosit pentru a filtra un strat i pentru a întoarce orice entitate care se potrivete unui predicat.

```
def where(layer, exp):
    print "Where"
    exp = QgsExpression(exp)
    if exp.hasParserError():
        raise Expection(exp.parserErrorString())
    exp.prepare(layer.pendingFields())
    for feature in layer.getFeatures():
        value = exp.evaluate(feature)
        if exp.hasEvalError():
            raise ValueError(exp.evalErrorString())
        if bool(value):
            yield feature
layer = qgis.utils.iface.activeLayer()
for f in where(layer, 'Test > 1.0'):
```

```
print f + " Matches expression"
```

## Citirea i stocarea setărilor

De multe ori, pentru un plugin, este utilă salvarea unor variabile, astfel încât utilizatorul să nu trebuiască să le reintroducă sau să le reselecteze, la fiecare rulare a plugin-ului.

Aceste variabile pot fi salvate cu ajutorul Qt i QGIS API. Pentru fiecare variabilă, ar trebui să alegei o cheie care va fi folosită pentru a accesa variabila — pentru culoarea preferată a utilizatorului ai putea folosi o cheie de genul 'culoare\_favorită' sau orice alt ir semnificativ. Este recomandabil să folosii o oarecare logică în denumirea cheilor.

Putem face diferena între mai multe tipuri de setări:

• **global settings** — they are bound to the user at particular machine. QGIS itself stores a lot of global settings, for example, main window size or default snapping tolerance. This functionality is provided directly by Qt framework by the means of QSettings class. By default, this class stores settings in system's "native" way of storing settings, that is — registry (on Windows), .plist file (on Mac OS X) or .ini file (on Unix). The QSettings documentation is comprehensive, so we will provide just a simple example:

```
def store():
    s = QSettings()
    s.setValue("myplugin/mytext", "hello world")
    s.setValue("myplugin/myint", 10)
    s.setValue("myplugin/myreal", 3.14)
def read():
    s = QSettings()
    mytext = s.value("myplugin/mytext", "default text")
    myint = s.value("myplugin/mytext", 123)
    myreal = s.value("myplugin/myreal", 2.71)
```

Al doilea parametru al metodei value () este opional i specifică valoarea implicită, dacă nu există nici o valoare anterioară stabilită pentru setare.

• **project settings** — vary between different projects and therefore they are connected with a project file. Map canvas background color or destination coordinate reference system (CRS) are examples — white background and WGS84 might be suitable for one project, while yellow background and UTM projection are better for another one. An example of usage follows:

```
proj = QgsProject.instance()
# store values
proj.writeEntry("myplugin", "mytext", "hello world")
proj.writeEntry("myplugin", "myint", 10)
proj.writeEntry("myplugin", "mydouble", 0.01)
proj.writeEntry("myplugin", "mybool", True)
# read values
mytext = proj.readEntry("myplugin", "mytext", "default text")[0]
myint = proj.readNumEntry("myplugin", "myint", 123)[0]
```

După cum putei vedea, metoda writeEntry() este folosită pentru toate tipurile de date, dar există mai multe metode pentru a seta înapoi setarea, iar cea corespunzătoare trebuie să fie selectată pentru fiecare tip de date.

• **map layer settings** — these settings are related to a particular instance of a map layer with a project. They are *not* connected with underlying data source of a layer, so if you create two map layer instances of one shapefile, they will not share the settings. The settings are stored in project file, so if the user opens the project again, the layer-related settings will be there again. This functionality has been added in QGIS v1.4. The API is similar to QSettings — it takes and returns QVariant instances:

```
# save a value
layer.setCustomProperty("mytext", "hello world")
# read the value again
mytext = layer.customProperty("mytext", "default text")
```

## Comunicarea cu utilizatorul

Această seciune prezintă câteva metode i elemente care ar trebui să fie utilizate pentru a comunica cu utilizatorul, în scopul meninerii coerenei interfaei cu utilizatorul.

## 11.1 Showing messages. The QgsMessageBar class.

Using mesages boxes can be a bad idea from a user experience point of view. For showing a small info line or a warning/error messages, the QGIS message bar is usually a better option

Using the reference to the QGIS interface object, you can show a message in the message bar with the following code.

| iface.messageBar().pushMessage("Error", "I'm sorry Dave, I'm afro | aid I ca | n't 🔪 |
|-------------------------------------------------------------------|----------|-------|
| do that", level=QgsMessageBar.CRITICAL)                           |          |       |
|                                                                   |          |       |
|                                                                   | 1-1      | -     |
| Error: I'm sorry Dave, I'm afraid I can't do that                 | 1 more   | 8-    |
|                                                                   |          |       |
|                                                                   |          | I     |

Figura 11.1: Bara de mesaje a QGIS

You can set a duration to show it for a limited time.

Figura 11.2: Bara de mesaje a QGIS, cu cronometru

The examples above show an error bar, but the level parameter can be used to creating warning messages or info messages, using the QgsMessageBar.WARNING and QgsMessageBar.INFO constants repectively.

Widget-urile pot fi adăugate la bara de mesaje, cum ar fi, de exemplu, un buton pentru afiarea mai multor informaii

```
def showError():
pass
```

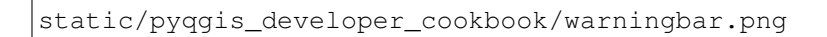

Figura 11.3: QGIS Message bar (warning)

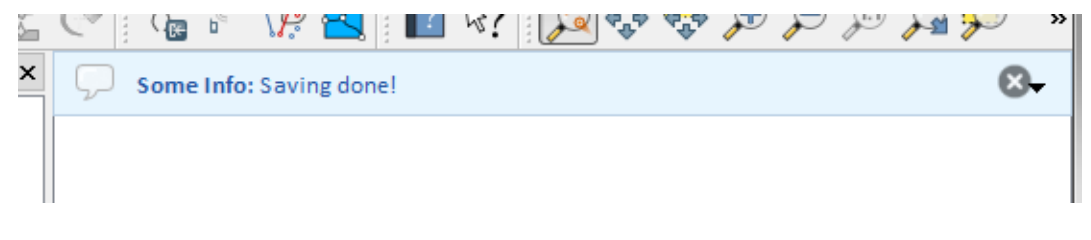

Figura 11.4: Bara de mesaje a QGIS (info)

```
widget = iface.messageBar().createMessage("Missing Layers", "Show Me")
button = QPushButton(widget)
button.setText("Show Me")
button.pressed.connect(showError)
widget.layout().addWidget(button)
iface.messageBar().pushWidget(widget, QgsMessageBar.WARNING)
```

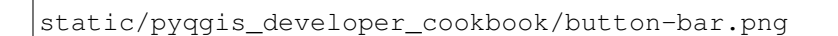

Figura 11.5: Bara de mesaje a QGIS, cu un buton

You can even use a message bar in your own dialog so you don't have to show a message box, or if it doesn't make sense to show it in the main QGIS window.

```
class MyDialog(QDialog):
    def __init__(self):
        QDialog.__init__(self)
        self.bar = QgsMessageBar()
        self.bar.setSizePolicy( QSizePolicy.Minimum, QSizePolicy.Fixed )
        self.setLayout(QGridLayout())
        self.layout().setContentsMargins(0,0,0,0)
        self.layout().setContentsMargins(0,0,0,0)
        self.buttonbox = QDialogButtonBox(QDialogButtonBox.Ok)
        self.buttonbox.accepted.connect(self.run)
        self.layout().addWidget(self.buttonbox , 0,0,2,1)
        self.layout().addWidget(self.bar, 0,0,1,1)
    def run(self):
```

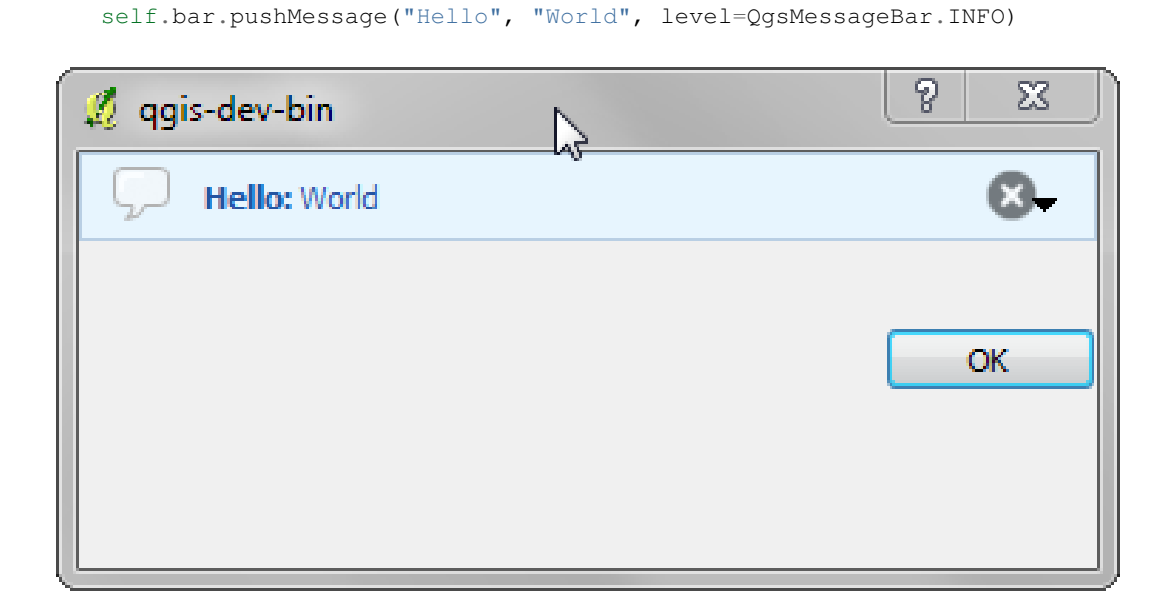

Figura 11.6: Bara de mesaje a QGIS, într-o fereastră de dialog

## 11.2 Afiarea progresului

Barele de progres pot fi, de asemenea, incluse în bara de mesaje QGIS, din moment ce, aa cum am văzut, aceasta acceptă widget-uri. Iată un exemplu pe care îl putei încerca în consolă.

```
import time
from PyQt4.QtGui import QProgressBar
from PyQt4.QtCore import *
progressMessageBar = iface.messageBar().createMessage("Doing something boring...")
progress = QProgressBar()
progress.setMaximum(10)
progress.setAlignment(Qt.AlignLeft|Qt.AlignVCenter)
progressMessageBar.layout().addWidget(progress)
iface.messageBar().pushWidget(progressMessageBar, iface.messageBar().INFO)
for i in range(10):
        time.sleep(1)
        progress.setValue(i + 1)
iface.messageBar().clearWidgets()
```

Also, you can use the built-in status bar to report progress, as in the next example.

:: count = layers.featureCount() for i, feature in enumerate(features):

#do something time-consuming here ... percent = i / float(count) \* 100
iface.mainWindow().statusBar().showMessage("Processed {} %".format(int(percent)))

iface.mainWindow().statusBar().clearMessage()

## 11.3 Jurnalizare

Putei utiliza sistemul de jurnalizare al QGIS, pentru a salva toate informaiile pe care dorii să le înregistrai, cu privire la execuia codului dvs.

```
QgsMessageLog.logMessage("Your plugin code has been executed correctly", \
    QgsMessageLog.INFO)
QgsMessageLog.logMessage("Your plugin code might have some problems", \
```

QgsMessageLog.WARNING)
QgsMessageLog.logMessage("Your plugin code has crashed!", \
QgsMessageLog.CRITICAL)

## **Dezvoltarea plugin-urilor Python**

Este posibil să se creeze plugin-uri în limbajul de programare Python. În comparaie cu plugin-urile clasice scrise în C++ acestea ar trebui să fie mai uor de scris, de îneles, de meninut i de distribuit, din cauza naturii dinamice a limbajului Python.

Python plugins are listed together with C++ plugins in QGIS plugin manager. They're being searched for in these paths:

- UNIX/Mac: ~/.qgis/python/plugins and (qgis\_prefix)/share/qgis/python/plugins
- Windows: ~/.qgis/python/plugins and (qgis\_prefix)/python/plugins

Home directory (denoted by above ~) on Windows is usually something like C:\Documents and Settings\(user) (on Windows XP or earlier) or C:\Users\(user). Since Quantum GIS is using Python 2.7, subdirectories of these paths have to contain an \_\_init\_\_.py fily to be considered Python packages that can be imported as plugins.

Pai:

- 1. *Ideea*: Conturai-vă o idee despre ceea ce vrei să facei cu noul plugin QGIS. De ce-l facei? Ce problemă dorii să rezolve? Există deja un alt plugin pentru această problemă?
- 2. Create files: Create the files described next. A starting point (\_\_init.py\_\_). Fill in the |Metadatele plugin-ului (metadata.txt) A main python plugin body (mainplugin.py). A form in QT-Designer (form.ui), with its resources.qrc.
- 3. Scriei codul: Scriei codul în interiorul mainplugin.py
- 4. Testul: Închidei i re-deschidei QGIS, apoi importai-l din nou. Verificai dacă totul este în regulă.
- 5. *Publish*: Publish your plugin in QGIS repository or make your own repository as an "arsenal" of personal "GIS weapons"

## 12.1 Scrierea unui plugin

Since the introduction of python plugins in QGIS, a number of plugins have appeared - on Plugin Repositories wiki page you can find some of them, you can use their source to learn more about programming with PyQGIS or find out whether you are not duplicating development effort. QGIS team also maintains an *Depozitul oficial al plugin-urilor python*. Ready to create a plugin but no idea what to do? Python Plugin Ideas wiki page lists wishes from the community!

#### 12.1.1 Fiierele Plugin-ului

Here's the directory structure of our example plugin:

```
PYTHON_PLUGINS_PATH/
```

```
MyPlugin/
__init__.py --> *required*
mainPlugin.py --> *required*
metadata.txt --> *required*
resources.qrc --> *likely useful*
resources.py --> *compiled version, likely useful*
form.ui --> *likely useful*
form.py --> *compiled version, likely useful*
```

Care este semnificaia fiierelor:

- \_\_\_init\_\_\_.py = The starting point of the plugin. It has to have the classFactory method and may have any other initialisation code.
- mainPlugin.py = Principalul codul lucrativ al plugin-ului. Conine toate informaiile cu privire la aciunile plugin-ului i ale codului principal.
- resources.grc = The .xml document created by QT-Designer. Contains relative paths to resources of the forms.
- resources.py = Traducerea fiierului .qrc descris mai sus.
- form.ui = The GUI created by QT-Designer.
- form.py = Traducerea form.ui descris mai sus.
- metadata.txt = Necesar pentru QGIS >= 1.8.0. Conine informaii generale, versiunea, numele i alte metadate utilizate de către site-ul de plugin-uri i de către infrastructura plugin-ului. Începând cu QGIS 2.0 metadatele din \_\_init\_\_.py nu mai sunt acceptate, iar metadata.txt este necesar.

Aici este o modalitate on-line, automată, de creare a fiierelor de bază (carcase) pentru un plugin tipic QGIS Python.

De asemenea, există un plugin QGIS numit Plugin Builder care creează un ablon de plugin QGIS i nu are nevoie de conexiune la internet. Aceasta este opiunea recomandată, atât timp cât produce surse compatibile 2.0.

**Warning:** If you plan to upload the plugin to the *Depozitul oficial al plugin-urilor python* you must check that your plugin follows some additional rules, required for plugin *Validare* 

## 12.2 Coninutul Plugin-ului

Aici putei găsi informaii i exemple despre ceea ce să adăugai în fiecare dintre fiierele din structura de fiiere descrisă mai sus.

#### 12.2.1 |Metadatele plugin-ului

În primul rând, managerul de plugin-uri are nevoie de preluarea câtorva informaii de bază despre plugin, cum ar fi numele, descrierea etc. Fiierul metadata.txt este locul potrivit pentru a reine această informaie.

**Important:** Toate metadatele trebuie să fie în codificarea UTF-8.

| Numele         | Obliga- | Note                                                                           |
|----------------|---------|--------------------------------------------------------------------------------|
| metadatei      | toriu   |                                                                                |
| nume           | True    | un ir scurt coninând numele pluginului                                         |
| qgisMini-      | True    | notaie cu punct a versiunii minime QGIS                                        |
| mumVersion     |         |                                                                                |
| qgisMaxi-      | False   | notaie cu punct a versiunii maxime QGIS                                        |
| mumVersion     |         |                                                                                |
| descriere      | True    | scurt text care descrie plugin-ul, HTML nefiind permis                         |
| despre         | False   | text mai lung care descrie plugin-ul în detalii, HTML nefiind permis           |
| versiune       | True    | scurt ir cu versiunea notată cu punct                                          |
| autor          | True    | nume autor                                                                     |
| email          | True    | e-mail-ul autorului, nu va fi afiat pe site-ul web                             |
| jurnalul       | False   | ir, poate fi pe mai multe linii, HTML nefiind permis                           |
| schimbărilor   |         |                                                                                |
| experimental   | False   | semnalizator boolean, True sau False                                           |
| învechit       | False   | semnalizator boolean, True sau False, se aplică întregului plugin i nu doar la |
|                |         | versiunea încărcată                                                            |
| etichete       | False   | comma separated list, spaces are allowe inside individual tags                 |
| pagina de casă | False   | o adresă URL validă indicând spre pagina plugin-ului dvs.                      |
| depozit        | False   | o adresă URL validă pentru depozitul de cod sursă                              |
| tracker        | False   | o adresă validă pentru bilete i rapoartare de erori                            |
| pictogramă     | False   | un nume de fiier sau o cale relativă (relativă la directorul de bază al        |
|                |         | pachetului comprimat al plugin-ului)                                           |
| categorie      | False   | una din valorile Raster, Vector, Bază de date i Web                            |

By default, plugins are placed in the *Plugins* menu (we will see in the next section how to add a menu entry for your plugin) but they can also be placed the into *Raster*, *Vector*, *Database* and *Web* menus.

A corresponding "category" metadata entry exists to specify that, so the plugin can be classified accordingly. This metadata entry is used as tip for users and tells them where (in which menu) the plugin can be found. Allowed values for "category" are: Vector, Raster, Database or Web. For example, if your plugin will be available from *Raster* menu, add this to metadata.txt:

category=Raster

**Note:** În cazul în care valoarea *qgisMaximumVersion* este vidă, ea va fi setată automat la versiunea majoră plus 0.99 încărcată în depozitul *Depozitul oficial al plugin-urilor python*.

#### An example for this metadata.txt:

```
; the next section is mandatory
[general]
name=HelloWorld
email=me@example.com
author=Just Me
qgisMinimumVersion=2.0
description=This is an example plugin for greeting the world.
   Multiline is allowed:
    lines starting with spaces belong to the same
    field, in this case to the "description" field.
   HTML formatting is not allowed.
about=This paragraph can contain a detailed description
   of the plugin. Multiline is allowed, HTML is not.
version=version 1.2
; end of mandatory metadata
; start of optional metadata
category=Raster
changelog=The changelog lists the plugin versions
    and their changes as in the example below:
```

```
1.0 - First stable release
    0.9 - All features implemented
    0.8 - First testing release
; Tags are in comma separated value format, spaces are allowed within the
; tag name.
; Tags should be in english language. Please also check for existing tags and
; synoninms before creating a new one.
tags=wkt,raster,hello world
; these metadata can be empty, they will eventually become mandatory.
homepage=http://www.itopen.it
tracker=http://bugs.itopen.it
repository=http://www.itopen.it/repo
icon=icon.png
; experimental flag (applies to the single version)
experimental=True
; deprecated flag (applies to the whole plugin and not only to the uploaded version)
deprecated=False
; if empty, it will be automatically set to major version + .99
qgisMaximumVersion=2.0
```

#### 12.2.2 \_\_init\_\_.py

This file is required by Python's import system. Also, Quantum GIS requires that this file contains a classFactory() function, which is called when the plugin gets loaded to QGIS. It receives reference to instance of QgisInterface and must return instance of your plugin's class from the mainplugin.py - in our case it's called TestPlugin (see below). This is how \_\_init\_\_.py should look like:

```
def classFactory(iface):
    from mainPlugin import TestPlugin
    return TestPlugin(iface)
```

## any other initialisation needed

#### 12.2.3 mainPlugin.py

This is where the magic happens and this is how magic looks like: (e.g. mainPlugin.py):

```
from PyQt4.QtCore import *
from PyQt4.QtGui import *
from qgis.core import *
# initialize Qt resources from file resouces.py
import resources
class TestPlugin:
    def __init__(self, iface):
        # save reference to the QGIS interface
        self.iface = iface
    def initGui(self):
        # create action that will start plugin configuration
        self.action = QAction(QIcon(":/plugins/testplug/icon.png"), "Test plugin", \
        self.iface.mainWindow())
        self.action.setObjectName("testAction")
```

```
self.action.setWhatsThis("Configuration for test plugin")
  self.action.setStatusTip("This is status tip")
  QObject.connect(self.action, SIGNAL("triggered()"), self.run)
  # add toolbar button and menu item
  self.iface.addToolBarIcon(self.action)
  self.iface.addPluginToMenu("&Test plugins", self.action)
  # connect to signal renderComplete which is emitted when canvas
  # rendering is done
  QObject.connect(self.iface.mapCanvas(), SIGNAL("renderComplete(QPainter *)"), \
   self.renderTest)
def unload(self):
  # remove the plugin menu item and icon
  self.iface.removePluginMenu("&Test plugins", self.action)
  self.iface.removeToolBarIcon(self.action)
  # disconnect form signal of the canvas
  QObject.disconnect(self.iface.mapCanvas(), SIGNAL("renderComplete(QPainter *)"), \
    self.renderTest)
def run(self):
  # create and show a configuration dialog or something similar
 print "TestPlugin: run called!"
def renderTest(self, painter):
  # use painter for drawing to map canvas
 print "TestPlugin: renderTest called!"
```

The only plugin functions that must exist in the main plugin source file (e.g. mainPlugin.py) are:: - \_\_init\_\_\_> which gives access to Quantum GIS' interface - initGui() -> called when the plugin is loaded - unload() -> called when the plugin is unloaded

You can see that in the above example, the **'':func:'addPluginToMenu'<http://qgis.org/api/classQgisInterface.html#ad1af604ed** is used. This will add the corresponding menu action to the *Plugins* menu. Alternative methods exist to add the action to a different menu. Here is a list of those methods:

- addPluginToRasterMenu()
- addPluginToVectorMenu()
- addPluginToDatabaseMenu()
- addPluginToWebMenu()

Toate acestea au aceeai sintaxă ca metoda addPluginToMenu().

Adăugarea unui meniu la plugin-ul dvs. printr-una din metoldele predefinite este recomandată pentru a păstra coerena în stilul de organizare a plugin-urilor. Cu toate acestea, putei adăuga grupul dvs. de meniuri personalizate direct în bara de meniu, aa cum demonstrează următorul exemplu :

```
def initGui(self):
    self.menu = QMenu(self.iface.mainWindow())
    self.menu.setObjectName("testMenu")
    self.menu.setTitle("MyMenu")
    self.action = QAction(QIcon(":/plugins/testplug/icon.png"), "Test plugin", \
        self.iface.mainWindow())
    self.action.setObjectName("testAction")
    self.action.setObjectName("testAction")
    self.action.setWhatsThis("Configuration for test plugin")
    self.action.setStatusTip("This is status tip")
    QObject.connect(self.action, SIGNAL("triggered()"), self.run)
    self.menu.addAction(self.action)
```

```
menuBar = self.iface.mainWindow().menuBar()
menuBar.insertMenu(self.iface.firstRightStandardMenu().menuAction(), self.menu)
def unload(self):
```

Nu uitai să setai QAction i QMenu objectName unui nume specific plugin-ului dvs, astfel încât acesta să poată fi personalizat.

#### 12.2.4 Fiier de resurse

self.menu.deleteLater()

You can see that in initGui() we've used an icon from the resource file (called resources.grc in our case):

```
<RCC>
<qresource prefix="/plugins/testplug" >
<file>icon.png</file>
</qresource>
</RCC>
```

It is good to use a prefix that will not collide with other plugins or any parts of QGIS, otherwise you might get resources you did not want. Now you just need to generate a Python file that will contain the resources. It's done with **pyrcc4** command:

```
pyrcc4 -o resources.py resources.qrc
```

And that's all... nothing complicated :) If you've done everything correctly you should be able to find and load your plugin in the plugin manager and see a message in console when toolbar icon or appropriate menu item is selected.

Când lucrai la un plug-in real, este înelept să stocai plugin-ul într-un alt director (de lucru), i să creai un fiier make care va genera UI + fiierele de resurse i să instalai plugin-ul în instalarea QGIS.

## 12.3 Documentaie

Documentaia pentru plugin poate fi scrisă ca fiiere HTML. Modulul qgis.utils oferă o funcie, showPluginHelp(), care se va deschide navigatorul de fiiere, în acelai mod ca i altă fereastră de ajutor QGIS.

Funcia showPluginHelp`() caută fiierele de ajutor în acelai director ca i modulul care îl apelează. Acesta va căuta, la rândul său, în index-ll\_cc.html, index-ll.html, index-en.html, index-en\_us.html i index.html, afiând ceea ce găsete mai întâi. Aici ll\_cc reprezintă limba în care se afiează QGIS. Acest lucru permite multiplelor traduceri ale documentelor să fie incluse în plugin.

Funcia showPluginHelp() poate lua, de asemenea, parametrii packageName, care identifică plugin-ul specific pentru care va fi afiat ajutorul, numele de fiier, care poate înlocui 'index' în numele fiierelor în care se caută, i seciunea, care este numele unei ancore HTML în documentul în care se va poziiona browser-ul.

## Setările IDE pentru scrierea i depanarea de plugin-uri

Although each programmer has his prefered IDE/Text editor, here are some recommendations for setting up popular IDE's for writing and debugging QGIS Python plugins.

## 13.1 O notă privind configurarea IDE-ului în Windows

În Linux nu este necesară nici o configurare suplimentară pentru dezvoltarea plug-in-urilor. Dar în Windows trebuie să vă asigurai că avei aceleai setări de mediu i folosii aceleai bibliotecile i interpretor ca i QGIS. Cel mai rapid mod de a face acest lucru, este de a modifica fiierul batch de pornire de a QGIS.

Dacă ai folosit programul de instalare OSGeo4W, îl putei găsi în folderul bin al propriei instalări OSGeo4W. Căutai ceva de genul C:\OSGeo4W\bin\qgis-unstable.bat.

For using Pyscripter IDE, here's what ou have to do:

- Facei o copie a qgis-unstable.bat i redenumii-o pyscripter.bat.
- Open it in an editor. And remove the last line, the one that starts qgis.
- Add a line that points to the your pyscripter executable and add the commandline argument that sets the version of python to be used (2.7 in the case of QGIs 2.0)
- Also add the argument that points to the folder where pyscripter can find the python dll used by qgis, you can find this under the bin folder of your OSGeoW install:

```
@echo off
SET OSGEO4W_ROOT=C:\OSGeo4W
call "%OSGEO4W_ROOT%"\bin\o4w_env.bat
call "%OSGEO4W_ROOT%"\bin\gdal16.bat
@echo off
path %PATH%;%GISBASE%\bin
Start C:\pyscripter\pyscripter.exe --python25 --pythondllpath=C:\OSGeo4W\bin
```

Now when you double click this batch file it will start pyscripter, with the correct path.

More popular that Pyscripter, Eclipse is a common choice among developers. In the following sections, we will be explaining how to configure it for depelopping and testing plugins. To prepare your environment for using Eclipse in windows, you should also create a batch file and use it to start Eclipse.

Pentru a crea fiierul batch, urmai aceti pai.

- Locate the folder where <code>qgis\_core.dll</code> resides in. Normally this is <code>C:\OSGeo4W\apps\qgis\bin</code>, but if you compiled your own <code>qgis</code> application this is in your build folder in <code>output/bin/RelWithDebInfo</code>
- Locate your eclipse.exe executable.
- Create the following script and use this to start eclipse when developping QGIS plugins.

```
call "C:\OSGeo4W\bin\o4w_env.bat"
set PATH=%PATH%;C:\path\to\your\qgis_core.dll\parent\folder
C:\path\to\your\eclipse.exe
```

# 13.2 Depanare cu ajutorul Eclipse i PyDev

### 13.2.1 Instalare

Pentru a utiliza Eclipse, asigurai-vă că ai instalat următoarele

- Eclipse
- Aptana Eclipse Plugin sau PyDev
- QGIS 2.0

#### 13.2.2 Pregătirea QGIS

E necesară efectuarea anumitor aciuni pregătitoare pentru însui QGIS. Două plugin-uri sunt de interes: *Remote Debug* i *Plugin Reloader*.

- Go to Plugins/Fetch python plugins
- Search for Remote Debug ( at the moment it's still experimental, so enable experimental plugins under the Options tab in case it does not show up ). Install it.
- De asemenea, căutai *Plugin Reloader* i instalai-l. Acest lucru vă va permite să reîncărcai un plug-in, fără a fi necesare închiderea i repornirea QGIS.

#### 13.2.3 Configurarea Eclipse

In Eclipse, create a new project. You can select *General Project* and link your real sources later on, so it does not really mather where you place this project.

Now right click your new project and choose *New* => *Folder*.

Click *Advanced* and choose *Link to alternate location (Linked Folder)*. In case you already have sources you want to debug, choose these, in case you don't, create a folder as it was already explained

Now in the view *Project Explorer*, your source tree pops up and you can start working with the code. You already have syntax highlighting and all the other powerful IDE tools available.

## 13.2.4 Configurarea depanatorului

To get the debugger working, switch to the Debug perspective in eclipse (*Window=>Open Perspective=>Other=>Debug*).

Now start the PyDev debug server by choosing PyDev=>Start Debug Server.

Eclipse is now waiting for a connection from QGIS to its debug server and when QGIS connects to the debug server it will allow it to control the python scripts. That's exactly what we installed the Remote Debug plugin for. So start QGIS in case you did not already and click the bug symbol.

Acum putei seta un punct de întrerupere i de îndată ce codul îl va atinge, execuia se va opri, după care vei putea inspecta starea actuală a plug-in-ului. (Punctul de întrerupere este punctul verde din imaginea de mai jos, i se poate seta printr-un dublu clic în spaiul alb din stânga liniei în care dorii un punct de întrerupere)

Un aspect foarte interesant este faptul că putei utiliza consola de depanare. Asigurai-vă că execuia este, în mod curent, stopată, înainte de a continua.

| <b>Select a wizard</b><br>Create a new project resource |        |
|---------------------------------------------------------|--------|
| Wizards:                                                |        |
| type filter text                                        |        |
| 👼 PHP Project                                           |        |
| 👼 Rails Project                                         |        |
| 👼 Ruby Project                                          |        |
| 🗊 Web Project                                           |        |
| 🗢 General                                               |        |
| 😂 Project                                               |        |
| ▷ 🗁 C/C++                                               |        |
| ▷ 🗁 CVS                                                 |        |
| Java                                                    |        |
| PyDev                                                   |        |
| P 🗁 Ruby                                                |        |
| D 🗁 Web                                                 |        |
| 🖻 🏱 🗁 Other                                             |        |
|                                                         |        |
|                                                         |        |
|                                                         |        |
| Or Cancel                                               | Finish |

Figura 13.1: Proiectul Eclipse

```
awer, ver eiten exagger neitonen angen, emiter vac,
  88
  890
          def printProfile(self):
              printer = QPrinter( QPrinter.HighResolution )
  90
.....
  91
              printer.setOutputFormat( QPrinter.PdfFormat )
  92
              printer.setPaperSize( QPrinter.A4 )
  93
              printer.setOrientation( QPrinter.Landscape )
  94
  95
              printPreviewDlg = QPrintPreviewDialog( )
  96
              printPreviewDlg.paintRequested.connect( self.printRequested )
  97
  98
              printPreviewDlg.exec ()
  99
          @pyqtSlot( QPrinter )
 100
 1010
          def printRequested( self, printer ):
              self.webView.print_( printer )
 102
```

Figura 13.2: Punct de întrerupere

Open the Console view (*Window* => *Show view*). It will show the Debug Server console which is not very interesting. But there is a button *Open Console* which lets you change to a more interesting PyDev Debug Console. Click the arrow next to the Open Console button and choose *PyDev Console*. A window opens up to ask you which console you want to start. Choose *PyDev Debug Console*. In case its greyed out and tells you to Start the debugger and select the valid frame, make sure that you've got the remote debugger attached and are currently on a breakpoint.

| C III C IIII C III C IIII C III C III C III C III C III C III C III C III C III C III C II | t changeVerticalExaggeration(selt, val): | > |
|----------------------------------------------------------------------------------------------------|------------------------------------------|---|
| 🔄 Console 🛿 🎋 Debug 💊 Breakpoints 🔗 Search 🖷 Progress 🧕                                                                                                    | b PyUnit ■ ¥ 🐘 🖬 🗭 🖉 🖻 ▾ 🗂 ▾             |   |
| Debug Server                                                                                                    |                                          |   |
| Debug Server at port: 5678<br>                                                                                                    |                                          |   |

Figura 13.3: Consola de depanare PyDev

Acum avei o consolă interactivă care vă permite să testai orice comenzi din interior, în contextul actual. Putei manipula variabile, să efectuai apeluri API sau orice altceva.

A little bit annoying is, that everytime you enter a command, the console switches back to the Debug Server. To stop this behavior, you can click the *Pin Console* button when on the Debug Server page and it should remember this decision at least for the current debug session.

## 13.2.5 Configurai Eclipse pentru a înelege API-ul

O caracteristică facilă este de a pregăti Eclipse pentru API-ul QGIS. Aceasta va permite verificarea eventualelor greeli de ortografie din cadrul codului. Dar nu doar atât, va permite ca Eclipse să autocompleteze din importurile către apelurile API.

Pentru a face acest lucru, Eclipse analizează fiierele bibliotecii QGIS i primete toate informaiile de acolo. Singurul lucru pe care trebuie să-l facei este de a-i indica lui Eclipse unde să găsească bibliotecile.

Click Window=>Preferences=>PyDev=>Interpreter - Python.

Vei vedea interpretorul de python (pe moment versiunea 2.7) configurat, în partea de sus a ferestrei i unele file în partea de jos. Filele interesante pentru noi sunt *Libraries* i *Forced Builtins*.

First open the Libraries tab. Add a New Folder and choose the python folder of your QGIS installation. If you do not know where this folder is (it's not the plugins folder) open QGIS, start a python console and simply enter qgis and press enter. It will show you which qgis module it uses and its path. Strip the trailing /qgis/\_\_init\_\_.pyc from this path and you've got the path you are looking for.

You should also add your plugins folder here (on linux its ~/.qgis/python/plugins ).

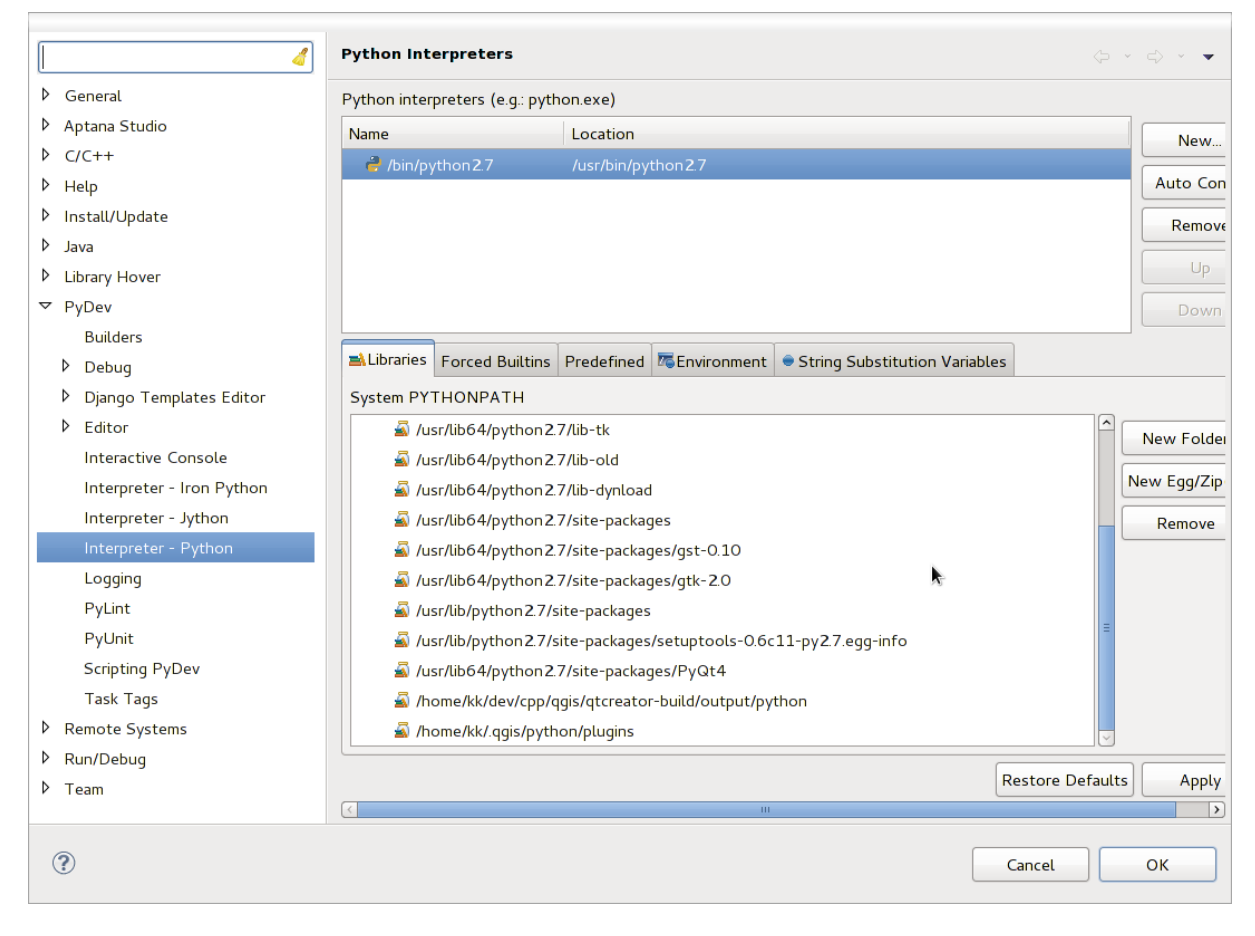

Figura 13.4: Consola de depanare PyDev

Next jump to the *Forced Builtins* tab, click on *New...* and enter qgis. This will make eclipse parse the QGIS API. You probably also want eclipse to know about the PyQt4 API. Therefore also add PyQt4 as forced builtin. That should probably already be present in your libraries tab

Facei clic pe OK i ai terminat.

Note: everytime the QGIS API changes (e.g. if you're compiling QGIS master and the sip file changed), you should go back to this page and simply click *Apply*. This will let Eclipse parse all the libraries again.

Pentru o altă setare posibilă de Eclipse, pentru a lucra cu plugin-urile Python QGIS, verificai acest link

## 13.3 Depanarea cu ajutorul PDB

If you do not use an IDE such as Eclipse, you can debug using PDB, following this steps.

First add this code in the spot where you would like to debug:

```
# Use pdb for debugging
import pdb
# These lines allow you to set a breakpoint in the app
pyqtRemoveInputHook()
pdb.set_trace()
```

Apoi executai QGIS din linia de comandă.

În Linux rulai:

\$./Qgis

În Mac OS X rulai:

#### \$ /Applications/Qgis.app/Contents/MacOS/Qgis

Iar când aplicaia atinge punctul de întrerupere avei posibilitatea de a tasta în consolă!

## Utilizarea straturilor plugin-ului

Dacă plugin-ul dvs. folosete propriile metode de a randa un strat de hartă, scrierea propriului tip de strat, bazat pe QgsPluginLayer, ar putea fi cel mai bun mod de a implementa acest lucru.

DE EFECTUAT: Verificai corectitudinea i elaborai cazuri de corectă utilizare pentru QgsPluginLayer, ...

## 14.1 Subclasarea QgsPluginLayer

Mai jos este un exemplu minimal de implementare pentru QgsPluginLayer. Acesta este un extras din exemplu de plugin filigran:

```
class WatermarkPluginLayer(QgsPluginLayer):
LAYER_TYPE="watermark"
def __init__(self):
    QgsPluginLayer.__init__(self, WatermarkPluginLayer.LAYER_TYPE, \
    "Watermark plugin layer")
    self.setValid(True)
def draw(self, rendererContext):
    image = QImage("myimage.png")
    painter = rendererContext.painter()
    painter.save()
    painter.drawImage(10, 10, image)
    painter.restore()
    return True
```

Methods for reading and writing specific information to the project file can also be added:

def readXml(self, node):
def writeXml(self, node, doc):

When loading a project containing such a layer, a factory class is needed:

```
class WatermarkPluginLayerType(QgsPluginLayerType):
    def __init__(self):
        QgsPluginLayerType.__init__(self, WatermarkPluginLayer.LAYER_TYPE)
    def createLayer(self):
        return WatermarkPluginLayer()
```

You can also add code for displaying custom information in the layer properties:

def showLayerProperties(self, layer):

## Compatibilitatea cu versiunile QGIS anterioare

## 15.1 Meniul plugin-ului

If you place your plugin menu entries into one of the new menus (*Raster*, *Vector*, *Database* or *Web*), you should modify the code of the initGui() and unload() functions. Since these new menus are available only in QGIS 2.0, the first step is to check that the running QGIS version has all necessary functions. If the new menus are available, we will place our plugin under this menu, otherwise we will use the old *Plugins* menu. Here is an example for *Raster* menu:

```
def initGui(self):
  # create action that will start plugin configuration
 self.action = QAction(QIcon(":/plugins/testplug/icon.png"), "Test plugin", \
    self.iface.mainWindow())
  self.action.setWhatsThis("Configuration for test plugin")
  self.action.setStatusTip("This is status tip")
  QObject.connect(self.action, SIGNAL("triggered()"), self.run)
  # check if Raster menu available
 if hasattr(self.iface, "addPluginToRasterMenu"):
    # Raster menu and toolbar available
    self.iface.addRasterToolBarIcon(self.action)
    self.iface.addPluginToRasterMenu("&Test plugins", self.action)
 else:
    # there is no Raster menu, place plugin under Plugins menu as usual
    self.iface.addToolBarIcon(self.action)
    self.iface.addPluginToMenu("&Test plugins", self.action)
  # connect to signal renderComplete which is emitted when canvas rendering is done
 QObject.connect(self.iface.mapCanvas(), SIGNAL("renderComplete(QPainter *)"), \
    self.renderTest)
def unload(self):
  # check if Raster menu available and remove our buttons from appropriate
  # menu and toolbar
 if hasattr(self.iface, "addPluginToRasterMenu"):
    self.iface.removePluginRasterMenu("&Test plugins",self.action)
    self.iface.removeRasterToolBarIcon(self.action)
  else:
    self.iface.removePluginMenu("&Test plugins", self.action)
    self.iface.removeToolBarIcon(self.action)
  # disconnect from signal of the canvas
  QObject.disconnect(self.iface.mapCanvas(), SIGNAL("renderComplete(QPainter *)"), \
    self.renderTest)
```
## Lansarea plugin-ului dvs.

O dată ce plugin-ul este gata i credei că el ar putea fi de ajutor pentru unii utilizatori, nu ezitai să-l încărcai la *Depozitul oficial al plugin-urilor python*. Pe acea pagină putei găsi instruciuni de împachetare i de pregătire a plugin-ului, pentru a lucra bine cu programul de instalare. Sau, în cazul în care ai dori să înfiinai un depozit propriu pentru plugin-uri, creai un simplu fiier XML, care va lista plugin-urile i metadatele lor, exemplu pe care îl putei vedea în depozite pentru plugin-uri.

# 16.1 Depozitul oficial al plugin-urilor python

Putei găsi depozitul oficial al plugin-urilor python la http://plugins.qgis.org/.

Pentru a folosi depozitul oficial, trebuie să obinei un ID OSGEO din portalul web OSGEO.

O dată ce ai încărcat plugin-ul, acesta va fi aprobat de către un membru al personalului i vei primi o notificare.

#### 16.1.1 Permisiuni

#### Aceste reguli au fost implementate în depozitul oficial al plugin-urilor:

- fiecare utilizator inregistrat poate adăuga un nou plugin
- membrii staff-ului pot aproba sau dezaproba toate versiunile plugin-ului
- utilizatorii care au permisiunea specială *plugins.can\_approve* au versiunile pe care le încarcă aprobate în mod automat
- utilizatorii care au permisiunea specială *plugins.can\_approve* pot aproba versiunile încărcate de către alii, atât timp cât acetia sunt prezeni în lista *proprietarilor* de plugin-uri
- un anumit plug-in pot fi ters i editat doar de utilizatorii staff-ului i de către proprietarii plugin-uri
- în cazul în care un utilizator fără permisiunea *plugins.can\_approve* încarcă o nouă versiune, versiunea plug-inului nu va fi aprobată, din start.

#### 16.1.2 Managementul încrederii

Membrii personalului pot acorda *încredere* creatorilor de plugin-uri, bifând permisiunea *plugins.can\_approve* în cadrul front-end-ului.

Detaliile despre plugin oferă legături directe pentru a crete încrederea în creatorul sau proprietarul.plugin-ului.

#### 16.1.3 Validare

Metadatele plugin-ului sunt importate automat din pachetul arhivat i sunt validate, la încărcarea plugin-ului.

Iată câteva reguli de validare pe care ar trebui să le cunoatei atunci când dorii să încărcai un plugin în depozitul oficial:

- 1. numele folderului principal în care este stocat plugin-ul dvs. trebuie să conină doar caractere ASCII (A-Z i a-z), cifre i caracterele de subliniere (\_) i minus (-), i nu poate începe cu o cifră
- $2. \ {\tt metadata.txt} \ este \ necesar$
- 3. toate metadatele necesare, menionate în tabela de metadate trebuie să fie prezente
- 4. the version metadata field must be unique

#### 16.1.4 Structura plugin-ului

Following the validation rules the compressed (.zip) package of your plugin must have a specific structure to validate as a functional plugin. As the plugin will be unzipped inside the users plugins folder it must have it's own directory inside the .zip file to not interfere with other plugins. Mandatory files are: netadata.txt and \_\_init\_\_.py But it would be nice to have a README.py and of course an icon to represent the plugin (resources.qrc). Following is an example of how a plugin.zip should look like.

```
plugin.zip
 pluginfolder/
  |-- i18n
     |-- translation_file_de.ts
  |-- img
      |-- icon.png
  '-- iconsource.svg
  |-- __init__.py
  |-- Makefile
  |-- metadata.txt
  |-- more_code.py
  |-- main_code.py
  |-- README.md
  |-- resources.qrc
  |-- resources_rc.py
  '-- ui_Qt_user_interface_file.ui
```

### Fragmente de cod

Această seciune conine fragmente de cod, menite să faciliteze dezvoltarea plugin-urilor.

## 17.1 Cum să apelăm o metodă printr-o combinaie rapidă de taste

In the plug-in add to the initGui():

```
self.keyAction = QAction("Test Plugin", self.iface.mainWindow())
self.iface.registerMainWindowAction(self.keyAction, "F7") # action1 triggered by F7 key
self.iface.addPluginToMenu("&Test plugins", self.keyAction)
QObject.connect(self.keyAction, SIGNAL("triggered()"),self.keyActionF7)
```

To unload() add:

self.iface.unregisterMainWindowAction(self.keyAction)

The method that is called when F7 is pressed:

```
def keyActionF7(self):
    QMessageBox.information(self.iface.mainWindow(),"Ok", "You pressed F7")
```

## 17.2 How to toggle Layers (work around)

As there is currently no method to directly access the layers in the legend, here is a workaround how to toggle the layers using layer transparency:

```
def toggleLayer(self, lyrNr):
    lyr = self.iface.mapCanvas().layer(lyrNr)
    if lyr:
        CTran = lyr.getTransparency()
        lyr.setTransparency(0 if cTran > 100 else 255)
        self.iface.mapCanvas().refresh()
```

The method requires the layer number (0 being the top most) and can be called by:

self.toggleLayer(3)

### 17.3 Cum să accesai tabelul de atribute al entităilor selectate

```
def changeValue(self, value):
    layer = self.iface.activeLayer()
    if(layer):
```

```
nF = layer.selectedFeatureCount()
 if (nF > 0):
 layer.startEditing()
 ob = layer.selectedFeaturesIds()
 b = QVariant(value)
 if (nF > 1):
   for i in ob:
   layer.changeAttributeValue(int(i),1,b) # 1 being the second column
 else:
   layer.changeAttributeValue(int(ob[0]),1,b) # 1 being the second column
 layer.commitChanges()
 else:
   QMessageBox.critical(self.iface.mainWindow(), "Error", "Please select at \
     least one feature from current layer")
else:
  QMessageBox.critical(self.iface.mainWindow(),"Error","Please select a layer")
```

The method requires one parameter (the new value for the attribute field of the selected feature(s)) and can be called by:

self.changeValue(50)

### Biblioteca de analiză a reelelor

Începând cu revizia ee19294562 (QGIS >= 1.8) noua bibliotecă de analiză de reea a fost adaugată la biblioteca de analize de bază a QGIS. Biblioteca:

- creează graful matematic din datele geografice (straturi vectoriale de tip polilinie)
- implements basics method of the graph theory (currently only Dijkstra's algorithm)

Network analysis library was created by exporting basics functions from RoadGraph core plugin and now you can use it's methods in plugins or directly from Python console.

### 18.1 Informaii generale

Briefly typical use case can be described as:

- 1. crearea grafului din geodate (de obicei un strat vectorial de tip polilinie)
- 2. rularea analizei grafului
- 3. folosirea rezultatelor analizei (de exemplu, vizualizarea lor)

## 18.2 Building graph

The first thing you need to do — is to prepare input data, that is to convert vector layer into graph. All further actions will use this graph, not the layer.

As a source we can use any polyline vector layer. Nodes of the polylines become graph vertices, and segments of the polylines are graph edges. If several nodes have the same coordinates then they are the same graph vertex. So two lines that have a common node become connected to each other.

Additionally, during graph creation it is possible to "fix" ("tie") to the input vector layer any number of additional points. For each additional point a match will be found — closest graph vertex or closest graph edge. In the latter case the edge will be splitted and new vertex added.

As the properties of the edge a vector layer attributes can be used and length of the edge.

Converter from vector layer to graph is developed using Builder programming pattern. For graph construction response so-called Director. There is only one Director for now: QgsLineVectorLayerDirector. The director sets the basic settings that will be used to construct a graph from a line vector layer, used by the builder to create graph. Currently, as in the case with the director, only one builder exists: QgsGraphBuilder, that creates QgsGraph objects. You may want to implement your own builders that will build a graphs compatible with such libraries as BGL or NetworkX.

To calculate edge properties programming pattern strategy is used. For now only QgsDistanceArcProperter strategy is available, that takes into account the length of the route. You can implement your own strategy that will use all necessary parameters. For example, RoadGraph plugin uses strategy that compute travel time using edge length and speed value from attributes. It's time to dive in the process.

First of all, to use this library we should import networkanalysis module:

```
from qgis.networkanalysis import *
```

Than create director:

```
# don't use information about road direction from layer attributes,
# all roads are treated as two-way
director = QgsLineVectorLayerDirector( vLayer, -1, '', '', ', 3 )
# use fied with index 5 as source of information about roads direction.
# unilateral roads with direct direction have attribute value "yes",
# unilateral roads with reverse direction - "1", and accordingly bilateral
# roads - "no". By default roads are treated as two-way. This
# scheme can be used with OpenStreetMap data
director = QgsLineVectorLayerDirector( vLayer, 5, 'yes', '1', 'no', 3 )
```

To construct a director we should pass vector layer, that will be used as source for graph and information about allowed movement on each road segment (unilateral or bilateral movement, direct or reverse direction). Here is full list of this parameters:

- vl vector layer used to build graph
- directionFieldId index of the attribute table field, where information about roads directions is stored. If -1, then don't use this info at all
- directDirectionValue field value for roads with direct direction (moving from first line point to last one)
- reverseDirectionValue field value for roads with reverse direction (moving from last line point to first one)
- bothDirectionValue field value for bilateral roads (for such roads we can move from first point to last and from last to first)
- defaultDirection default road direction. This value will be used for those roads where field directionFieldId is not set or have some value different from above.

It is necessary then to create strategy for calculating edge properties:

```
properter = QgsDistanceArcProperter()
```

And tell the director about this strategy:

```
director.addProperter( properter )
```

Now we can create builder, which will create graph. QgsGraphBuilder constructor takes several arguments:

- crs sistemul de coordonate de referină de utilizat. Argument obligatoriu.
- otfEnabled utilizai sau nu reproiectarea "din zbor". În mod implicit const: True (folosii OTF).
- topologyTolerance tolerana topologică. Valoarea implicită este 0.
- ellipsoidID elipsoidul de utilizat. În mod implicit "WGS84".

```
# only CRS is set, all other values are defaults
builder = QgsGraphBuilder( myCRS )
```

Also we can set several points, which will be used in analysis. For example:

```
startPoint = QgsPoint( 82.7112, 55.1672 )
endPoint = QgsPoint( 83.1879, 54.7079 )
```

Now all is in place so we can build graph and "tie" points to it:

```
tiedPoints = director.makeGraph( builder, [ startPoint, endPoint ] )
```

Building graph can take some time (depends on number of features in a layer and layer size). tiedPoints is a list with coordinates of "tied" points. When build operation is finished we can get graph and use it for the analysis:

graph = builder.graph()

With the next code we can get indexes of our points:

```
startId = graph.findVertex(tiedPoints[0])
endId = graph.findVertex(tiedPoints[1])
```

### 18.3 Analiza grafului

Networks analysis is used to find answers on two questions: which vertices are connected and how to find a shortest path. To solve this problems network analysis library provides Dijkstra's algorithm.

Dijkstra's algorithm finds the best route from one of the vertices of the graph to all the others and the values of the optimization parameters. The results can be represented as shortest path tree.

The shortest path tree is as oriented weighted graph (or more precisely — tree) with the following properties:

- only one vertex have no incoming edges the root of the tree
- · all other vertices have only one incoming edge
- if vertex B is reachable from vertex A, then path from A to B is single available path and it is optimal (shortest) on this graph

To get shortest path tree use methods Use methods shortestTree() and dijkstra() of QgsGraphAnalyzer class. It is recommended to use method dijkstra() because it works faster and uses memory more efficiently.

The shortestTree() method is useful when you want to walk around the shortest path tree. It always creates new graph object (QgsGraph) and accepts three variables:

- source graf de intrare
- startVertexIdx Indexul punctului de pe arbore (rădăcina arborelui)
- criterionNum numărul de proprietăii marginii de folosit (începând de la 0).

```
tree = QgsGraphAnalyzer.shortestTree( graph, startId, 0 )
```

Metoda dijkstra() are aceleai argumente, dar întoarce două tablouri. În prima matrice, elementul i conine indexul marginii de intrare, sau -1 în cazul în care nu există margini de intrare. În a doua matrice, elementul i conine distanta de la rădăcina arborelui la nodul i, sau DOUBLE\_MAX dacă rădăcina nodului este imposibil de căutat.

(tree, cost) = QgsGraphAnalyzer.dijkstra( graph, startId, 0 )

Here is very simple code to display shortest path tree using graph created with shortestTree() method (select linestring layer in TOC and replace coordinates with yours one). Warning: use this code only as an example, it creates a lots of QgsRubberBand objects and may be slow on large datasets.

```
from PyQt4.QtCore import *
from PyQt4.QtGui import *
from qgis.core import *
from qgis.gui import *
from qgis.networkanalysis import *
vl = qgis.utils.iface.mapCanvas().currentLayer()
director = QgsLineVectorLayerDirector(vl, -1, '', '', 3)
properter = QgsDistanceArcProperter()
director.addProperter( properter )
crs = qgis.utils.iface.mapCanvas().mapRenderer().destinationCrs()
builder = QgsGraphBuilder( crs )
```

```
pStart = QgsPoint(-0.743804, 0.22954)
tiedPoint = director.makeGraph( builder, [ pStart ] )
pStart = tiedPoint[ 0 ]
graph = builder.graph()
idStart = graph.findVertex( pStart )
tree = QgsGraphAnalyzer.shortestTree( graph, idStart, 0 )
i = 0:
while ( i < tree.arcCount() ):</pre>
 rb = QgsRubberBand( qgis.utils.iface.mapCanvas() )
 rb.setColor ( Qt.red )
 rb.addPoint ( tree.vertex( tree.arc( i ).inVertex() ).point() )
 rb.addPoint ( tree.vertex( tree.arc( i ).outVertex() ).point() )
  i = i + 1
Acelai lucru, dar cu ajutorul metodei Dijkstra():
from PyQt4.QtCore import *
from PyQt4.QtGui import *
from qgis.core import *
from qgis.gui import *
from qgis.networkanalysis import *
vl = qgis.utils.iface.mapCanvas().currentLayer()
director = QqsLineVectorLayerDirector(vl, -1, '', '', '', 3)
properter = QgsDistanceArcProperter()
director.addProperter( properter )
crs = qgis.utils.iface.mapCanvas().mapRenderer().destinationCrs()
builder = QgsGraphBuilder( crs )
pStart = QgsPoint(-1.37144, 0.543836)
tiedPoint = director.makeGraph( builder, [ pStart ] )
pStart = tiedPoint[ 0 ]
graph = builder.graph()
idStart = graph.findVertex( pStart )
(tree, costs) = QgsGraphAnalyzer.dijkstra(graph, idStart, 0)
for edgeId in tree:
 if edgeId == -1:
   continue
 rb = QgsRubberBand( qgis.utils.iface.mapCanvas() )
 rb.setColor ( Ot.red )
 rb.addPoint ( graph.vertex( graph.arc( edgeId ).inVertex() ).point() )
 rb.addPoint ( graph.vertex( graph.arc( edgeId ).outVertex() ).point() )
```

#### 18.3.1 Finding shortest path

To find optimal path between two points the following approach is used. Both points (start A and end B) are "tied" to graph when it builds. Than using methods shortestTree() or dijkstra() we build shortest tree with root in the start point A. In the same tree we also found end point B and start to walk through tree from point B to point A. Whole algorithm can be written as:

```
assign = B
while != A
```

```
add point to path
get incoming edge for point
look for point , that is start point of this edge
assign =
add point to path
```

At this point we have path, in the form of the inverted list of vertices (vertices are listed in reversed order from end point to start one) that will be visited during traveling by this path.

Here is the sample code for QGIS Python Console (you will need to select linestring layer in TOC and replace coordinates in the code with yours) that uses method shortestTree():

```
from PyQt4.QtCore import *
from PyQt4.QtGui import *
from qgis.core import *
from qgis.gui import *
from qgis.networkanalysis import *
vl = qgis.utils.iface.mapCanvas().currentLayer()
director = QgsLineVectorLayerDirector( vl, -1, '', '', '', 3)
properter = QgsDistanceArcProperter()
director.addProperter( properter )
crs = qgis.utils.iface.mapCanvas().mapRenderer().destinationCrs()
builder = QgsGraphBuilder( crs )
pStart = QgsPoint(-0.835953, 0.15679)
pStop = QgsPoint( -1.1027, 0.699986 )
tiedPoints = director.makeGraph( builder, [ pStart, pStop ] )
graph = builder.graph()
tStart = tiedPoints[ 0 ]
tStop = tiedPoints[ 1 ]
idStart = graph.findVertex( tStart )
tree = QgsGraphAnalyzer.shortestTree( graph, idStart, 0 )
idStart = tree.findVertex( tStart )
idStop = tree.findVertex( tStop )
if idStop == -1:
 print "Path not found"
else:
 p = []
 while ( idStart != idStop ):
   l = tree.vertex( idStop ).inArc()
    if len( 1 ) == 0:
     break
    e = tree.arc(l[0])
    p.insert( 0, tree.vertex( e.inVertex() ).point() )
    idStop = e.outVertex()
 p.insert( 0, tStart )
  rb = QgsRubberBand( qgis.utils.iface.mapCanvas() )
  rb.setColor( Qt.red )
  for pnt in p:
    rb.addPoint(pnt)
```

And here is the same sample but using dikstra() method:

```
from PyQt4.QtCore import *
from PyQt4.QtGui import *
from qgis.core import *
from qgis.gui import *
from qgis.networkanalysis import *
vl = qgis.utils.iface.mapCanvas().currentLayer()
director = QgsLineVectorLayerDirector(vl, -1, '', '', '', 3)
properter = QgsDistanceArcProperter()
director.addProperter( properter )
crs = qgis.utils.iface.mapCanvas().mapRenderer().destinationCrs()
builder = QgsGraphBuilder( crs )
pStart = QgsPoint(-0.835953, 0.15679)
pStop = QgsPoint( -1.1027, 0.699986 )
tiedPoints = director.makeGraph( builder, [ pStart, pStop ] )
graph = builder.graph()
tStart = tiedPoints[ 0 ]
tStop = tiedPoints[ 1 ]
idStart = graph.findVertex( tStart )
idStop = graph.findVertex( tStop )
(tree, cost) = QgsGraphAnalyzer.dijkstra(graph, idStart, 0)
if tree[ idStop ] == -1:
 print "Path not found"
else:
 p = []
  curPos = idStop
 while curPos != idStart:
    p.append( graph.vertex( graph.arc( tree[ curPos ] ).inVertex() ).point() )
    curPos = graph.arc( tree[ curPos ] ).outVertex();
  p.append(tStart)
  rb = QgsRubberBand( qgis.utils.iface.mapCanvas() )
 rb.setColor( Qt.red )
  for pnt in p:
    rb.addPoint(pnt)
```

#### 18.3.2 Areas of the availability

Area of availability for vertex A is a subset of graph vertices, that are accessible from vertex A and cost of the path from A to this vertices are not greater that some value.

More clearly this can be shown with the following example: "There is a fire station. What part of city fire command can reach in 5 minutes? 10 minutes? 15 minutes?". Answers on this questions are fire station's areas of availability.

To find areas of availability we can use method dijksta() of the QgsGraphAnalyzer class. It is enough to compare elements of cost array with predefined value. If cost[i] is less or equal than predefined value, than vertex i is inside area of availability, otherwise — outside.

More difficult it is to get borders of area of availability. Bottom border — is a set of vertices that are still accessible, and top border — is a set of vertices which are not accessible. In fact this is simple: availability border passed on such edges of the shortest path tree for which start vertex is accessible and end vertex is not accessible.

```
Here is an example:
from PyQt4.QtCore import *
from PyQt4.QtGui import *
from qgis.core import *
from qgis.gui import *
from qgis.networkanalysis import *
vl = qqis.utils.iface.mapCanvas().currentLayer()
director = QgsLineVectorLayerDirector(vl, -1, '', '', '', 3)
properter = QgsDistanceArcProperter()
director.addProperter( properter )
crs = qgis.utils.iface.mapCanvas().mapRenderer().destinationCrs()
builder = QgsGraphBuilder( crs )
pStart = QgsPoint(65.5462, 57.1509)
delta = qgis.utils.iface.mapCanvas().getCoordinateTransform().mapUnitsPerPixel() * 1
rb = QgsRubberBand( ggis.utils.iface.mapCanvas(), True )
rb.setColor( Qt.green )
rb.addPoint( QgsPoint( pStart.x() - delta, pStart.y() - delta ) )
rb.addPoint( QgsPoint( pStart.x() + delta, pStart.y() - delta ) )
rb.addPoint( QgsPoint( pStart.x() + delta, pStart.y() + delta ) )
rb.addPoint( QgsPoint( pStart.x() - delta, pStart.y() + delta ) )
tiedPoints = director.makeGraph( builder, [ pStart ] )
graph = builder.graph()
tStart = tiedPoints[ 0 ]
idStart = graph.findVertex( tStart )
(tree, cost) = QgsGraphAnalyzer.dijkstra(graph, idStart, 0)
upperBound = []
r = 2000.0
i = 0
while i < len(cost):</pre>
 if cost[ i ] > r and tree[ i ] != -1:
    outVertexId = graph.arc( tree [ i ] ).outVertex()
    if cost[ outVertexId ] < r:</pre>
      upperBound.append( i )
  i = i + 1
for i in upperBound:
 centerPoint = graph.vertex( i ).point()
  rb = QgsRubberBand( qgis.utils.iface.mapCanvas(), True )
 rb.setColor( Qt.red )
  rb.addPoint( QgsPoint( centerPoint.x() - delta, centerPoint.y() - delta ) )
  rb.addPoint( QgsPoint( centerPoint.x() + delta, centerPoint.y() - delta ) )
  rb.addPoint( QgsPoint( centerPoint.x() + delta, centerPoint.y() + delta ) )
  rb.addPoint( QgsPoint( centerPoint.x() - delta, centerPoint.y() + delta ) )
```

în execuie aplicaii personalizate, 3 încărcare Fiiere GPX, 6 Geometrii MySQL, 6 straturi cu text delimitat, 5 Straturi OGR, 5 Straturi PostGIS, 5 straturi raster, 6 Straturi SpatiaLite, 6 straturi vectoriale, 5 Straturi WMS, 7 aisteme de coordonate de referină, 29 API, 1 aplicaii personalizate în execuie, 3 Python, 2 calcularea valorilor, 40 consolă Python, 1 entităi straturi vectoriale iterarea, 13 expresii, 40 evaluare, 42 parsare, 41 Fiiere GPX încărcare, 6 filtrare, 40 furnizor de memorie, 18 geometrie accesare, 27 construire, 27 manipulare, 25 predicate i operaiuni, 28 Geometrii MySQL încărcare, 6 ieire folosirea Compozitorului de Hări, 37 imagine raster, 39 PDF, 39

index spatial folosind, 16 interogare straturi raster, 11 iterarea entităi, straturi vectoriale, 13 metadata, 56 metadata.txt, 56 personalizat rendere, 23 plugin-uri, 69 apelarea unei metode printr-o combinaie rapidă de taste, 71 atributele de acces ale entităilor selectate, 71 comutarea straturilor, 71 depozitul oficial al plugin-urilor python, 69 dezvoltare, 51 documentaie, 58 fiier de resurse, 58 fragmente de cod, 58 implementare help, 58 lansarea, 64 metadata.txt, 54, 56 scriere, 53 scriere cod, 54 testare, 64 proiecii, 30 Python aplicaii personalizate, 2 consolă, 1 dezvoltarea plugin-urilor, 51 plugin-uri, 1 randare hartă, 35 simplu, 37 rastere multibandă, 11 simplă bandă, 10 recitire straturi raster. 11 registrul straturilor de hartă, 7 adăugarea unui strat, 7 render cu simbol gradual, 20 render cu simbologie clasificată, 19

```
render cu un singur simbol, 19
rendere
     personalizat, 23
resources.qrc, 58
setări
     citire, 43
     global, 45
     proiect, 45
     stocare, 43
     strat de hartă, 46
simbologie
     render cu simbol clasificat, 19
     render cu simbol gradual, 20
     render cu un singur simbol, 19
     vechi, 25
simboluri
     lucrul cu, 21
straturi cu text delimitat
     încărcare, 5
Straturi OGR
     încărcare, 5
Straturi PostGIS
     încărcare, 5
straturi raster
     încărcare, 6
     detalii, 9
     folosind, 7
     interogare, 11
     recitire, 11
     stil de desenare, 9
Straturi SpatiaLite
     încărcare, 6
straturi vectoriale
     încărcare, 5
     editare, 14
     iterarea entităi, 13
     scris, 17
     simbologie, 19
Straturi WMS
     încărcare, 7
straturile plugin-ului, 64
     subclasarea QgsPluginLayer, 65
straturile simbolului
     crearea tipurilor personalizate, 21
     lucrul cu, 21
suportul hării, 30
     încapsulare, 31
     arhitectură, 31
     benzi de cauciuc, 33
     dezvoltarea elementelor personalizate pentru su-
          portul de hartă, 35
     dezvoltarea instrumentelor de hartă personalizate,
          34
     instrumente pentru hartă, 32
     marcaje vertex, 33
```

```
tipărire hartă, 35
```